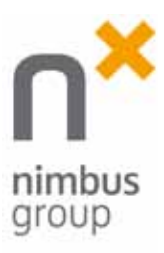

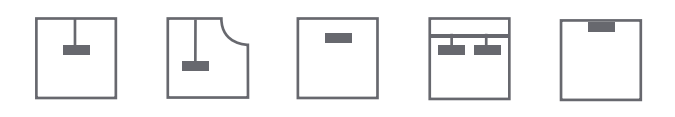

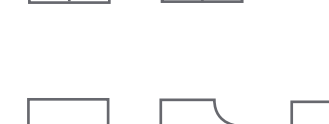

# Informationsvisualisierung / GUI Projekt: Design des nimbus, Mock-UP Touchscreen

16. Oktober 2008 – 23. Januar 2009

Liliane Krauss Rafael Habegger Studienvertiefung Interaction Design / 3. Semester Zürcher Hochschule der Künste Dozent: Prof. Jürgen Späth, Patrick Vuarnoz, Daniel Hug

Modul: Design Studio I Kooperations-Partner: Nimbus Group

# Zeitplan des Moduls Design Studio I Projektzeit 15 Tage

| 16.10.2008 | Kick-Off                           |  |
|------------|------------------------------------|--|
| 17.10.2008 | Stuttgart Besichtigung des Mock-UP |  |
| 12.11.2008 | (Korrektur) Review                 |  |
| 19.11.2008 | Sound Design                       |  |
| 10.12.2008 | Zwischenpräsentation               |  |
|            | ·                                  |  |

|            | http://iad.projects.zhdk.ch/touchpanel/ |
|------------|-----------------------------------------|
| 26.02.2009 | Abgabe                                  |
| 23.01.2009 | Endpräsentation Stuttgart / nimbus      |

### Seite Inhalt

| 04 | <b>GUI</b> (Graphical User Interface)<br>- Kooperationspartner Nimbus<br>- Der Nimbus Effekt<br>- Begriffserklärung |
|----|----------------------------------------------------------------------------------------------------|
| 05 | Die Nimbus Group<br>- Angebot                                                                                       |
| 06 | Aufgabenstellung / Nimbus Cl                                                                                        |
| 07 | Industrie-Panel-PC                                                                                                  |
| 08 | Der Anfang, Recherche im Mock-up                                                                                    |
| 13 | Die Ergebnisse und Erkennungen                                                                                      |
| 14 | Konzepterarbeitung: <b>Konzept 1</b> – Rafael Habegger                                                              |
| 18 | Konzepterarbeitung: <b>Konzept 2</b> – Liliane Krauss                                                               |
| 22 | <b>Sound Design</b>                                                                                                 |
| 24 | Paper-Prototyp des Menüs                                                                                            |
| 26 | <b>Navigationsaufbau</b>                                                                                            |
| 30 | Interactions- und Grafikelemente                                                                                    |
| 33 | Ausführung: <b>James TS2009 Alpha</b>                                                                               |
| 42 | Nimbus Präsentation, Freitag den 23. Jan. 2009                                                                      |

## GUI (Graphical User Interface)

1. Kooperationspartner / Nimbus

### 2. Der Nimbus Effekt.

### 3. Begriffserklärung

### Kooperationspartner / Nimbus

Die Marke Nimbus entwickelt und fertigt ein umfangreiches Programm an Serienleuchten - zunehmend auf der Basis innovativer LED.next-Technologie. Die Produkte sind energieeffizient, ressourcenschonend produziert und langlebig - mit einem Wort: nachhaltig. Innovative Technologie, hochwertige Qualität und puristisches Design sind ihr Markenzeichen.

### Der Nimbus Effekt.

Nimbus ist mehr als nur ein Name, der für Anspruch, Ansehen und Anziehung steht:

Nimbus ist ein Unternehmen, ein Programm und ein Versprechen.

**Das Unternehmen:** Die Nimbus Group ist ein international ausgerichtetes Unternehmen mit zwei etablierten Marken und einem breiten Spektrum anspruchsvoller Produkte für den Objekt- und Wohnbereich - seit über 20 Jahren erfolgreich und heute mit rund 100 Mitarbeitern von Stuttgart aus aktiv.

**Das Programm:** Mit der Marke Nimbus entwickeln und fertigen wir ein umfangreiches Programm an Serienleuchten - zunehmend auf der Basis innovativer LED. next-Technologie. Die Marke Rosso steht für hochflexible Beschattungs- und Raumgliederungs-Systeme - auch mit integrierten Akustiklösungen.

**Das Versprechen:** Unsere Produkte sind energieeffizient, ressourcenschonend produziert und langlebig - mit einem Wort: nachhaltig. Das ist uns Anspruch und Verpflichtung zugleich. Innovative Technologie, hochwertige Qualität und puristisches Design sind zu unseren Markenzeichen geworden, die immer mehr Menschen als zeitgemäß erkennen und zu schätzen wissen.

### Begriffserklärung Mock-up

Im Englischen wurde der Begriff Mock-up erst 1920 mit der Bedeutung von Simulation bzw. Modell nachgewiesen (siehe Literaturquellen). Streng genommen dient dabei das Modell nur zur augenscheinlichen Nachbildung des Originals, es muss also so aussehen (eventuell skaliert) aber nicht unbedingt genauso funktionieren;

**Purismus (lat.)** bezeichnet eine Geisteshaltung, die nach Reinheit geistiger Schöpfungen strebt und versucht, sie von "fremden" Zutaten zu befreien.

### Purismus (Kunst)

Purismus (von franz. pur: rein, unvermischt, pur) bedeutet in der Ästhetik ein Schwergewicht auf dem Klaren, Genauen, Regelmäßigen, auch Unverfälschten. Puristische Strömungen folgen oft auf Wellen des Manierismus und des Eklektizismus, die zum Beispiel ein Überborden des Ornamentalen mit sich bringen.

Im engeren Sinn ist der Purismus eine Richtung der Kunst und Architektur des 20. Jahrhunderts. Sie wurde von Amédée Ozenfant und Charles-Edouard Jeanneret (Le Corbusier) 1918 mit dem Manifest Après le cubisme (Nach dem Kubismus) gegründet.

Die Puristen strebten eine einfache funktionale Malerei und Bauweise an, in der sich Ästhetik und Maschinenwelt vereinigen sollen. Auf rationaler Grundlage sollten einfache geometrische Formen mit maschineller Präzision verwendet werden. Sie schätzen den Goldenen Schnitt als ideale Proportion. Rein dekorative Elemente lehnten sie ab. Ähnlichkeiten mit dem Purismus hat der Minimalismus.

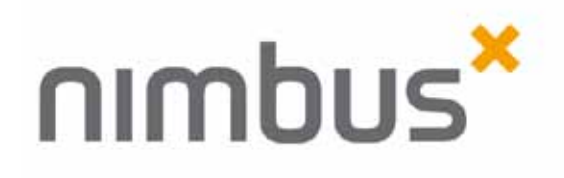

### **Die Nimbus Group**

Mit der Marke **Nimbus** entwickeln und fertigen wir ein umfangreiches Programm an Serienleuchten - zunehmend auf der Basis innovativer LED.next-Technologie. Die Marke **Rosso** steht für hochflexible Beschattungsund Raumgliederungssysteme - auch mit integrierten Akustiklösungen.

Unsere Produkte sind energieeffizient, ressourcenschonend produziert und langlebig - mit einem Wort: nachhaltig. Das ist uns Anspruch und Verpflichtung zugleich. Innovative Technologie, hochwertige Qualität und puristisches Design sind zu unseren Markenzeichen geworden, die immer mehr Menschen als zeitgemäß erkennen und zu schätzen wissen.

### Angebot

- · Deckeneinbauleuchten
- · Deckenaufbauleuchten
- · Wandeinbauleuchten
- · Wandaufbauleuchten
- Stehleuchten Office, Tischleuchten Office, Stehleuchten Office / Home, Stehleuchte Home
- · LED.next-Leuchten
- · Seilsysteme
- · Pendelleuchten
- · Außenstehleuchten
- · Außenwandleuchten
- · Außendeckenleuchten
- Notlichtfähig nach VDE 108
- Notlichtfähig nach VDE 108 und netzunabhägig (Batterie/Akku mit 3h Kapazität)
- · Zubehör

Nimbus Group Mock-up Leitzstrasse 4 70469 Stuttgart mock.up@ nimbus-group.com www.nimbus-group.com

# Aufgabenstellung / Nimbus Cl

### Die Aufgabe:

In dem Fach Informationsvisualisierung / GUI erarbeiteten wir einen Touchscreen für den Kooperationspartner Nimbus. In der ersten Phase entwickelten wir ein Konzept und in der weiteren Phase haben wir den Screen als Prototypen programmiert. Das Projekt beinhaltet die Neu-Entwicklung eines Navigationskonzeptes sowie die Gestaltung des GUI's.

--> Wie bewege ich mich, Navigation/Orientierung

Dieses Modul: Informationsvisualisierung / GUI befasst sich zu der Gestaltung und Umsetzung des Screen's noch mit "Sound Design".

--> Kreieren einer Tonwelt, welche das Navigieren und die Orientierung im Menü unterstützt.

#### Vorgaben:

Nimbus Group, Corporate Design Manual: Typographie / Farben / Logo / Bildsprache

### **Basiselemente:**

Grundfarbe

Sonderfarbe Pantone Cool Grey 9 CMYK C 30 / M 23 / Y 17 / K 58 sRGB R 116/ G 118 / B 120 HTML # 74 76 78 RAL 7037 (Staubgrau) Graustufen C 0 / M 0 / Y 0 / K 70

#### Akzentfarbe

Sonderfarbe Pantone 137 CMYK C 0 / M43/ Y 100/ K 0 sRGB R 255 / G 161 / B 0 HTML # ff a1 00 RAL 1028 (Melonengelb) Nimbus Group

#### Nimbus Nimbus

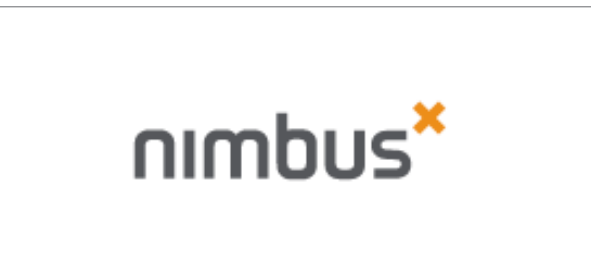

### Marke Rosso

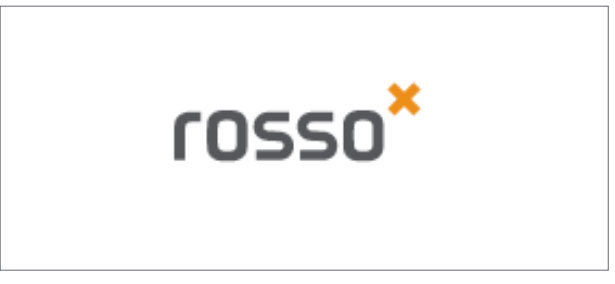

Rossoacoustic

rossoacoustic®

## Industrie-Panel-PC

### **Der Touchpanel**

Wir haben von Gira ein baugleiches Touchpanel bekommen, wie das was bei Nimbus steht.

Parallel dazu verwenden wir ein Smartboard (Touchpanel) vom AVZ (ZHdK) organisiert. So werden wir auch eine Hardware haben, bei welcher wir sauber mit Drag & Drop arbeiten können.

Entsprechende Infos und Spezifikationen zu dem Touchpanel von Gira sind:

### Technische Daten PS-3711A Ausstattung

Prozessor: Intel® ULV Celeron®M 600 MHz Display: 15 Zoll TFT-Farbdisplay, 24Bit Farbtiefe Auflösung: XGA (1024x768) --> (395 X 294 mm) Touch-Oberfläche: Analog-Resistiv Betriebssystem: Multilanguage Windows® 2000 oder Multilanguage Windows® XP Pro.

### Physikalische Daten

Schutzart (frontseitig): IP 65f Gewicht: 6 kg Außenmaße: B 395 mm x H 294 mm x T 60 mm Einbautiefe: 55 mm Vibrationsfestigkeit: 9 - 25 Hz bei 4,9 m/s2 XYZ-Richtung für 30 min

### **Beschreibung:**

Der Industrie-Panel-PC PS-3711A dient als Prozessrechner in Maschinen und Anlagen. Mit der industriegerechten Touchoberfläche werden Parameter direkt auf dem Bildschirm eingegeben. Ein Intel® ULV Celeron®M 600 MHz Taktfrequenz bietet ideale Performance für alle gängigen SCADA-Softwarepakete. Insbesondere als Thin-Client im Netzwerkverbund mit übergeordneten Systemen kommt er vermehrt zum Einsatz.

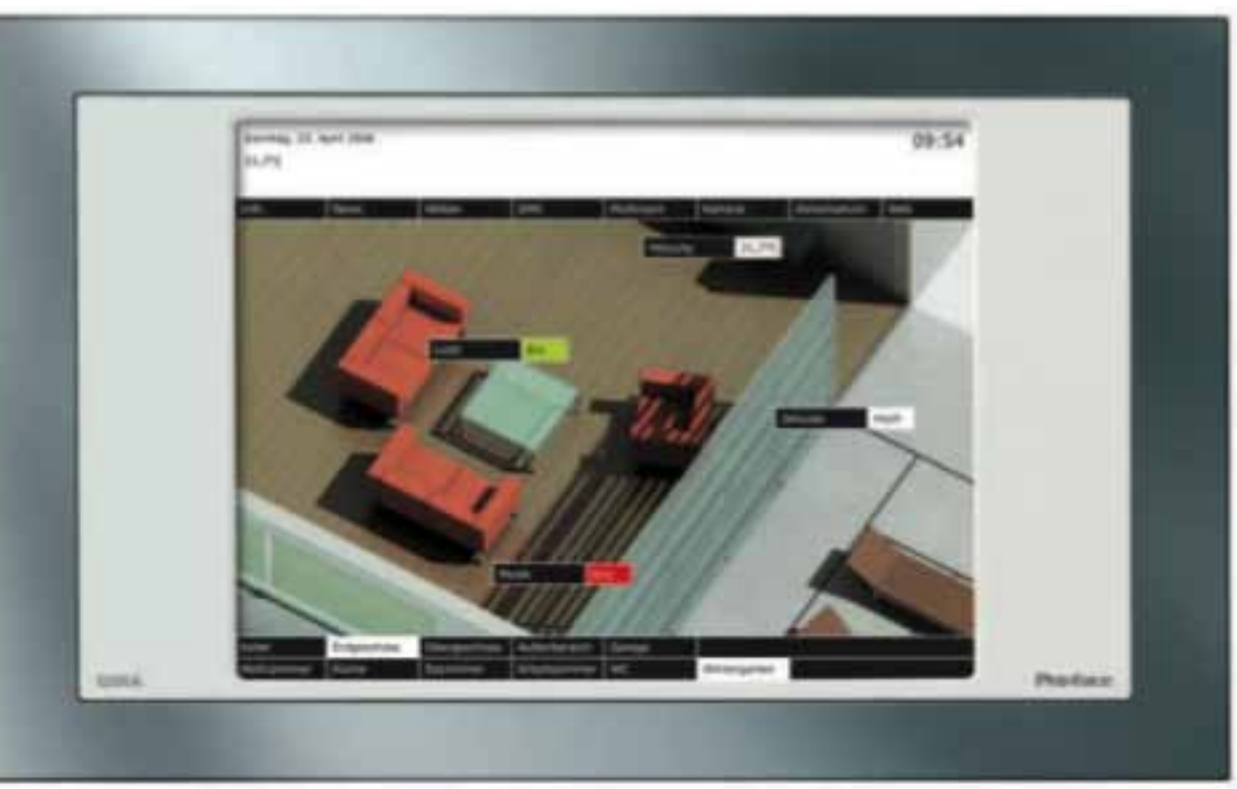

Der Anfang, Recherche im Mock-up

Nach einem Kick-OFF in der Schule, ging's am folgenden Tag ab nach Stuttgart.

Besichtigung und erste Auseinandersetzung mit den Räumlichkeiten und dem Leuchten-Angebot.

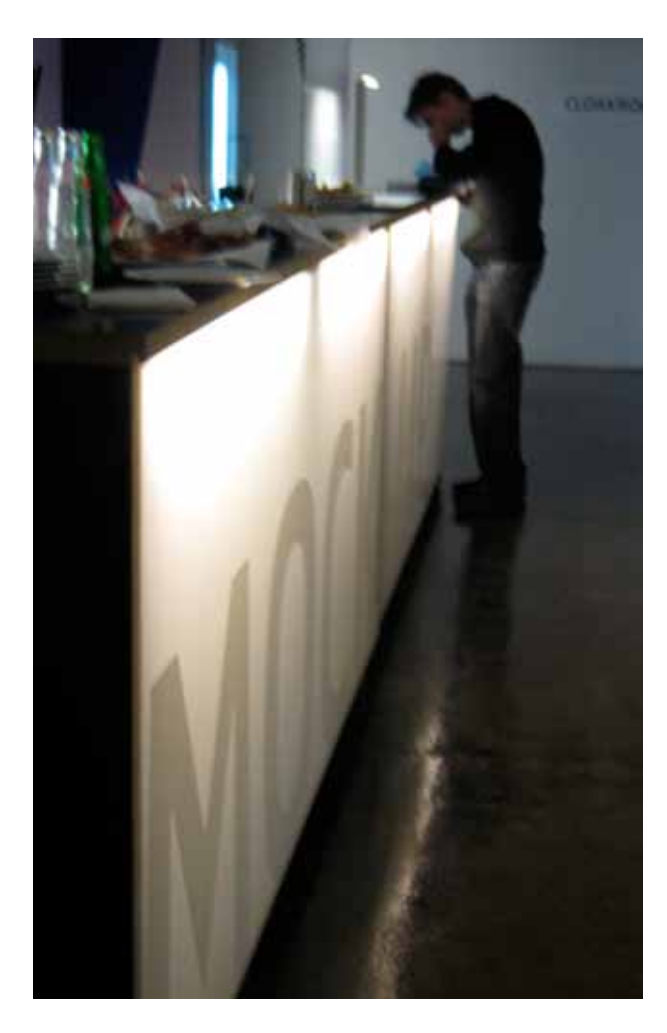

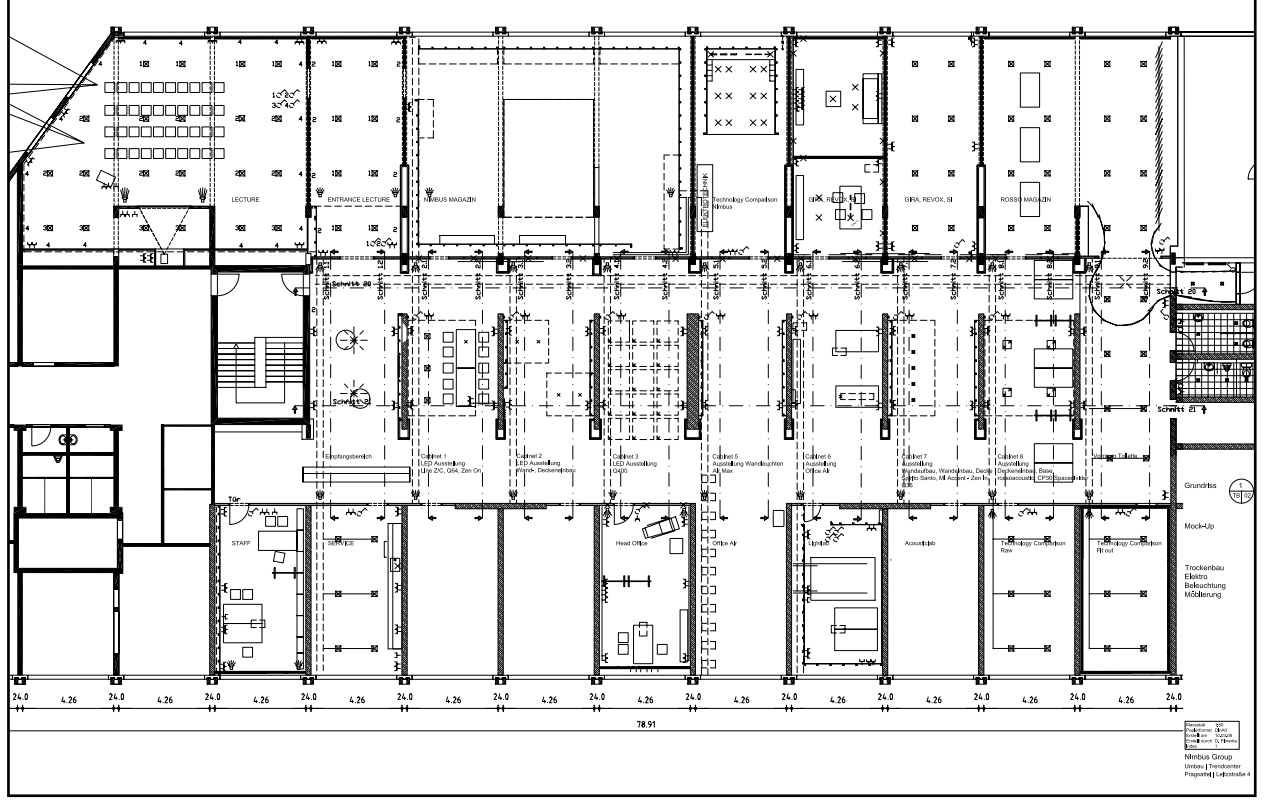

**Die Recherche im Nimbus Group Mock-up** Einen Halben Tag verbrachten wir im Mock-up, und betrachteten alle Räume und Leuchten. Wir machten uns Notizen sowie Fotos um einen guten Überblick über die Ausstellungsräumlichkeit zu bekommen. Durch Gespräche mit Leuten von der Nimbus Group, konnten wir mehr erfahren für das Touch Screen-Projekt, welchen erwünschten Vorteil der Screen erzielt.

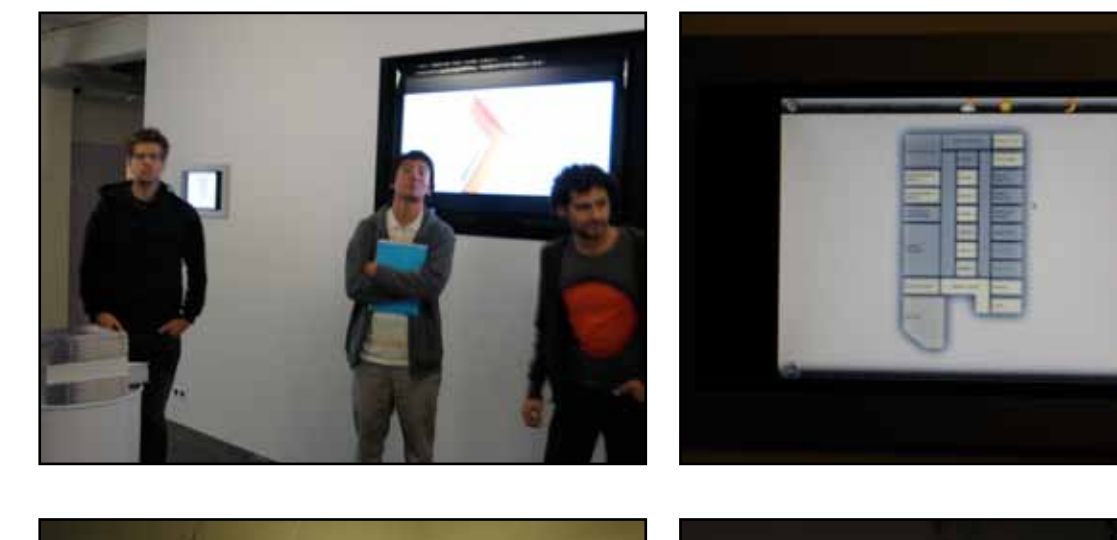

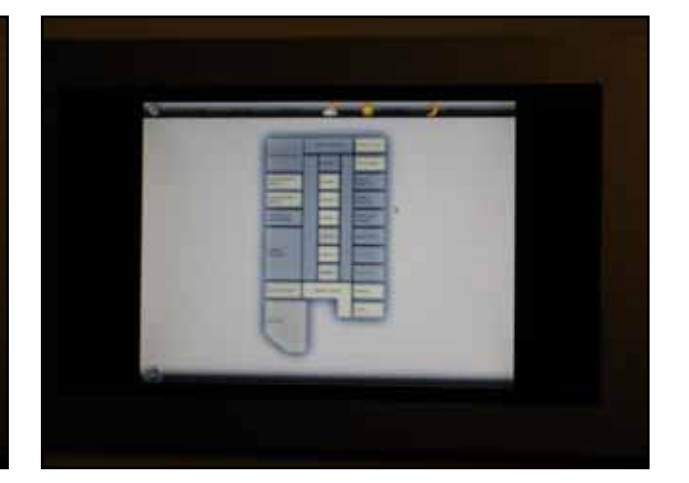

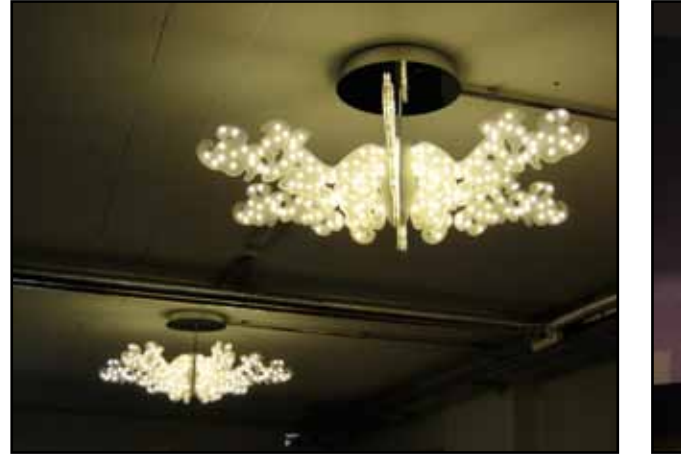

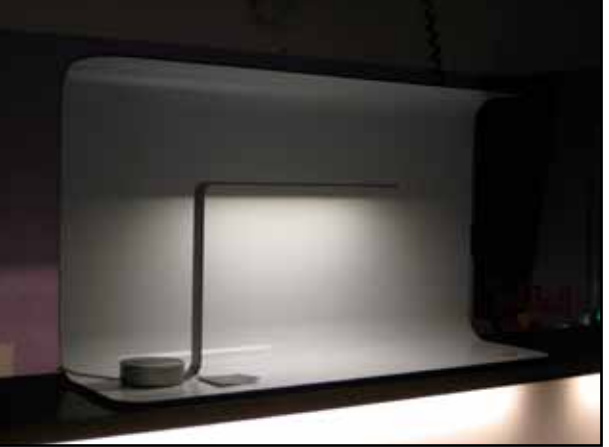

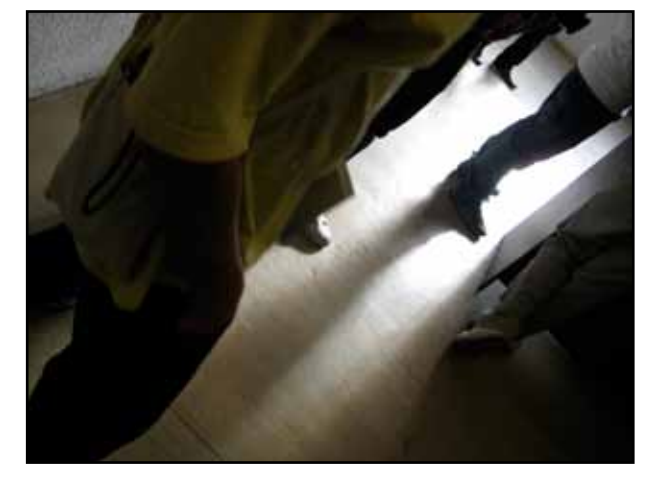

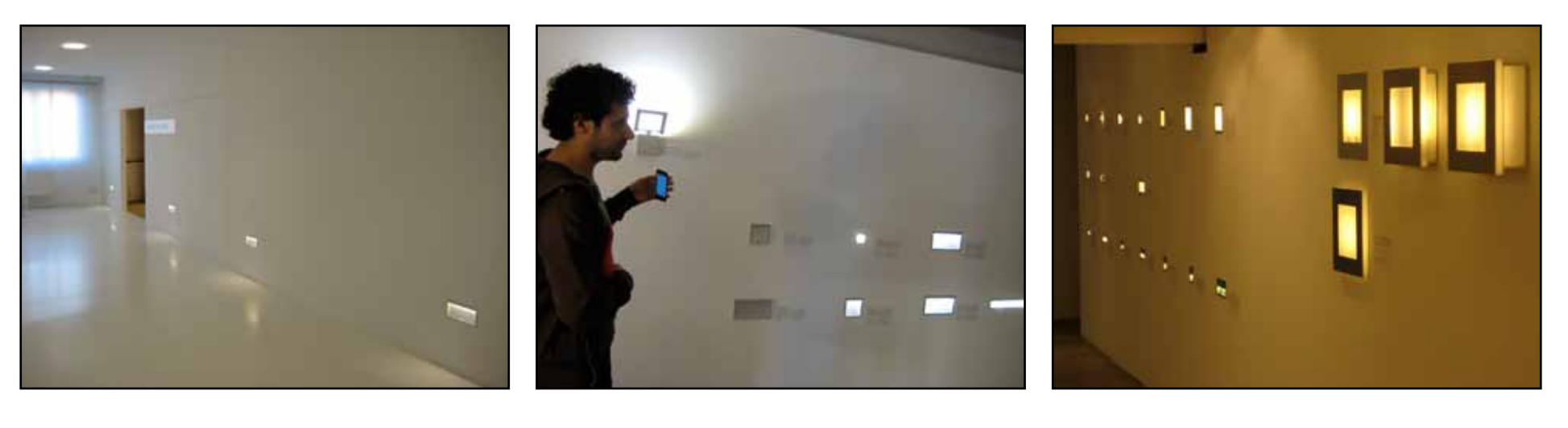

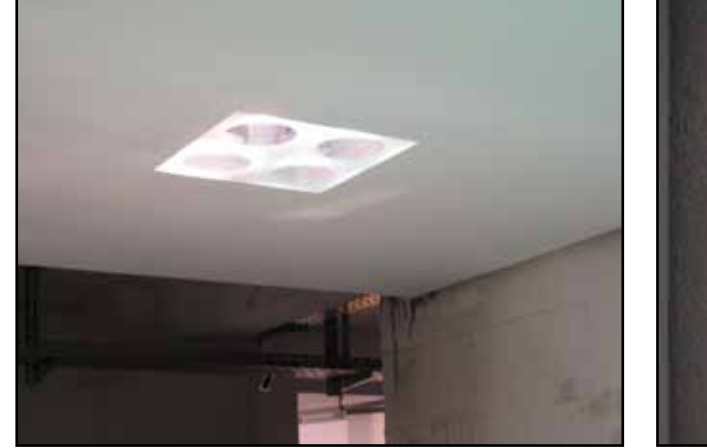

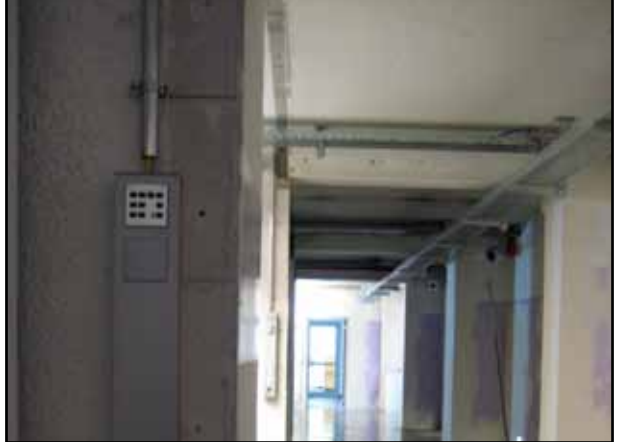

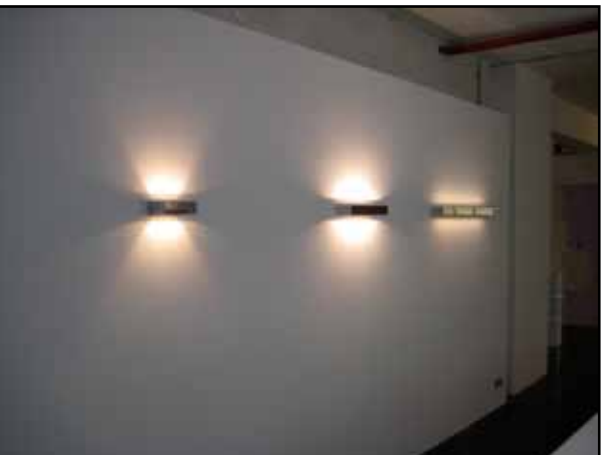

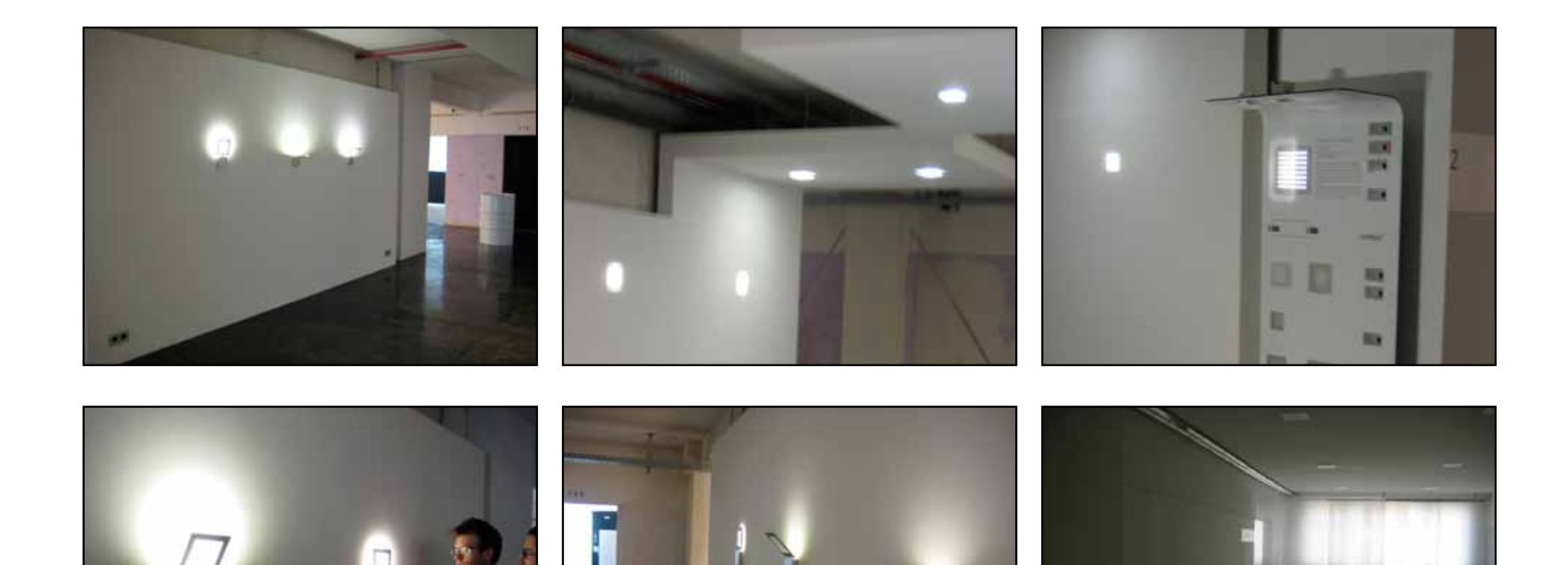

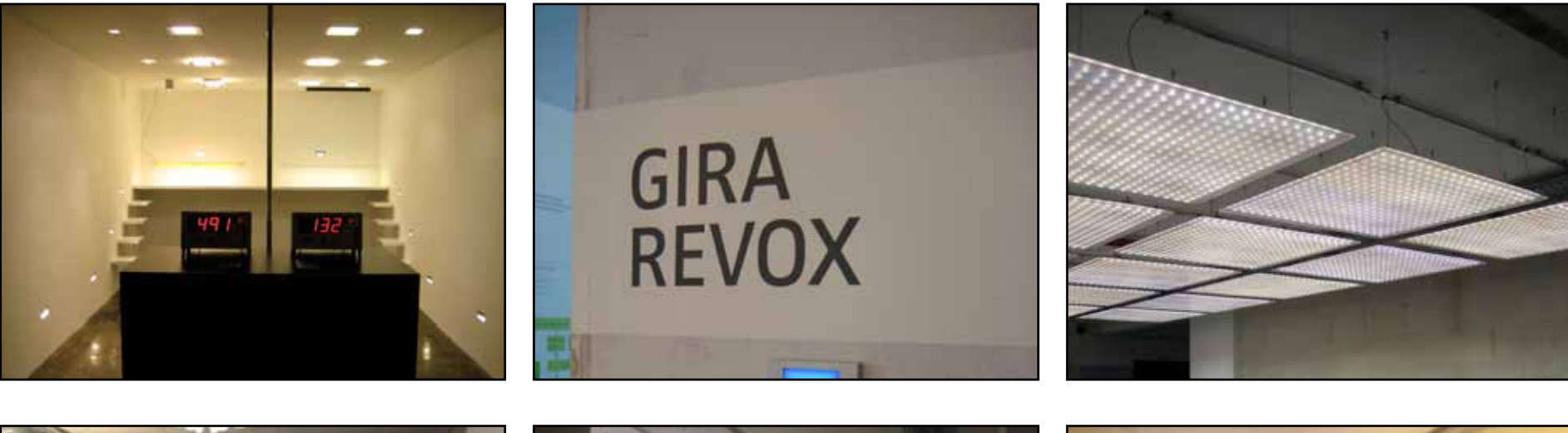

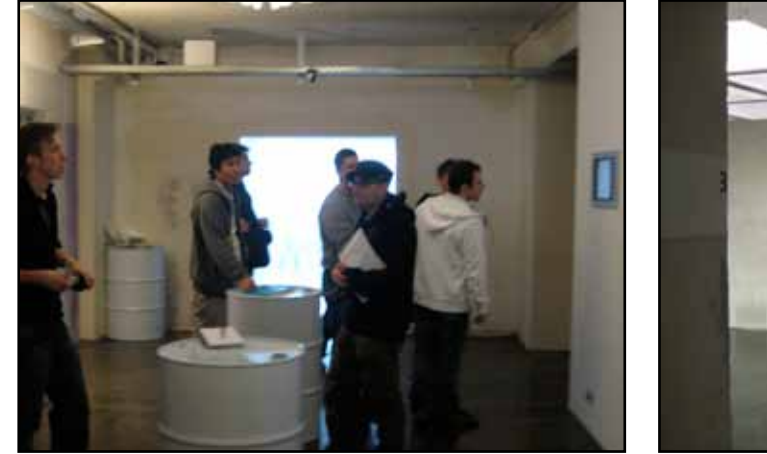

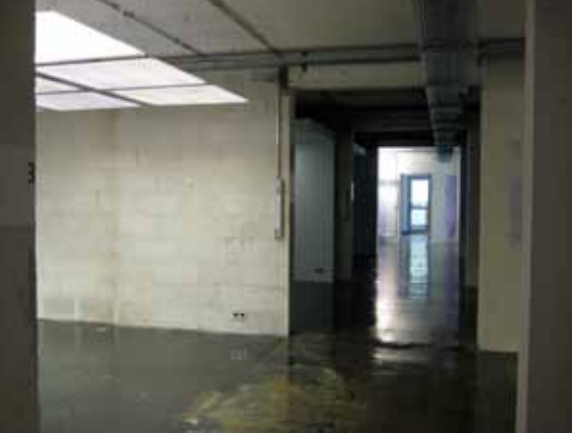

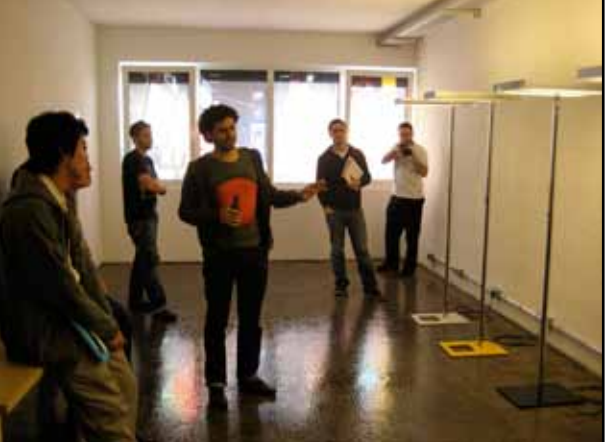

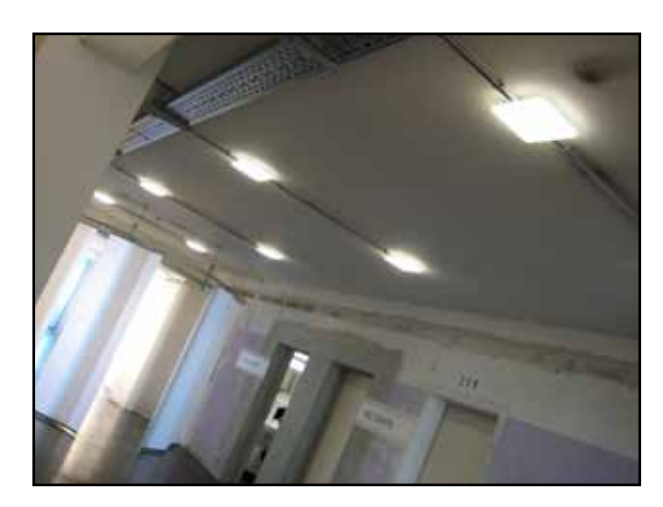

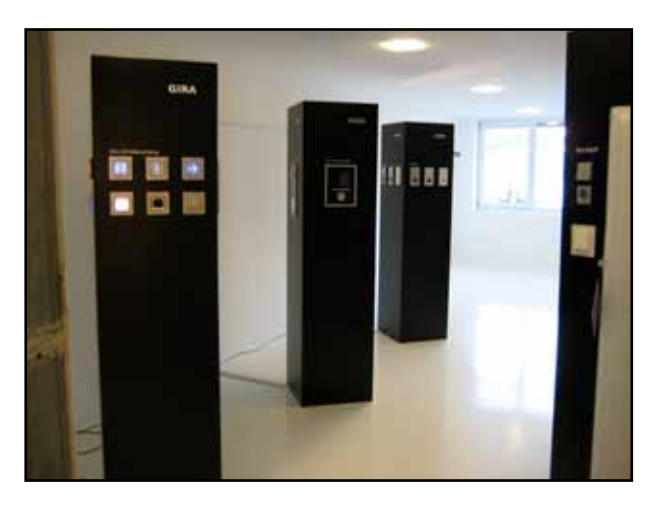

## Ergebnisse und Erkenntnisse aus dem Besuch des Mock-UP

**Verwendung:** Der Screen wird für die Steuerung des Lichtes im Mock-Up gebraucht. Das heisst, dass die Angestellten von Nimbus, Rosso und Gira als erstes den Screen bedienen, um darauf das Licht für Führungen und auch andere Tätigkeiten voreinzustellen.

**Berechtigung:** Jeder, Besucher oder Angestellter, kann an den Touchscreen gehen und Ihn bedienen. (Das würde ich in einem weiteren Schritt unterbinden)

**Visuell:** Einen dunklen Touchscreen ist wie ein Spiegel, die ganze Umgebung ist auf dem Glas sichtbar. Ein weisser Screen ist daher angenehmer.

**iPodTouch:** Auch sollte das Licht über ein kleines Gerät gesteuert werden können. Beim Screen sollte deshalb auch auf beachtet werden, dass er auch auf dem kleinen Bildschirm, des iPodTouch, bedienbar ist.

### Die LED.next Technologie

Vorteile: sie sind unempfindlich, geben keine Wärme ab und verbrauchen viel weniger Strom als normale Glühbirnen und Halogen (bis 70%).

- Sie sind der Baustein zum Energiesparen.
- Weniger Betriebskosten
- weniger Wartungskosten
- hoher Wirkungsgrad
- lange Lebensdauer
- geringe Einbautiefen

## Konzepterarbeitung

## Konzept 1:

## Basierend ist die Formensprache der LED

In unserem ersten Konzept greifen wir die Formensprache der LED.next Leuchten mit ihrem orthogonalen Muster auf. Dabei brechen wir die rechtwinklige Anordnung der LEDs in eine Menüstruktur um.

Die Kreise entsprechen den LED-Linsenöffnungen und werden zu Menüpunkten.

Das orange Nimbus X markiert dabei immer das ausgewählte bzw. markierte Element. Das X kann so als eine einzelne brennende LED interpretiert werden.

Animierte "Leiterbahnen" zwischen den Öffnungen bzw. Menüpunkten dienen als zusätzliches Feedback für den User und als visuelle Stimulation.

### Umschreibung des ersten Konzepts

- puristisch
- simpel & intuitiv in der Bedienung
- schwarz auf weissem Hintergrund bei Tag und weiss auf schwarz bei Nacht.
- Farbpalette ist auf Nimbus zugeschnitten; weiss, Grautöne, schwarz und Orange.
- Orange ist die Signal- und Feedbackfarbe

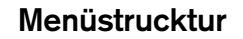

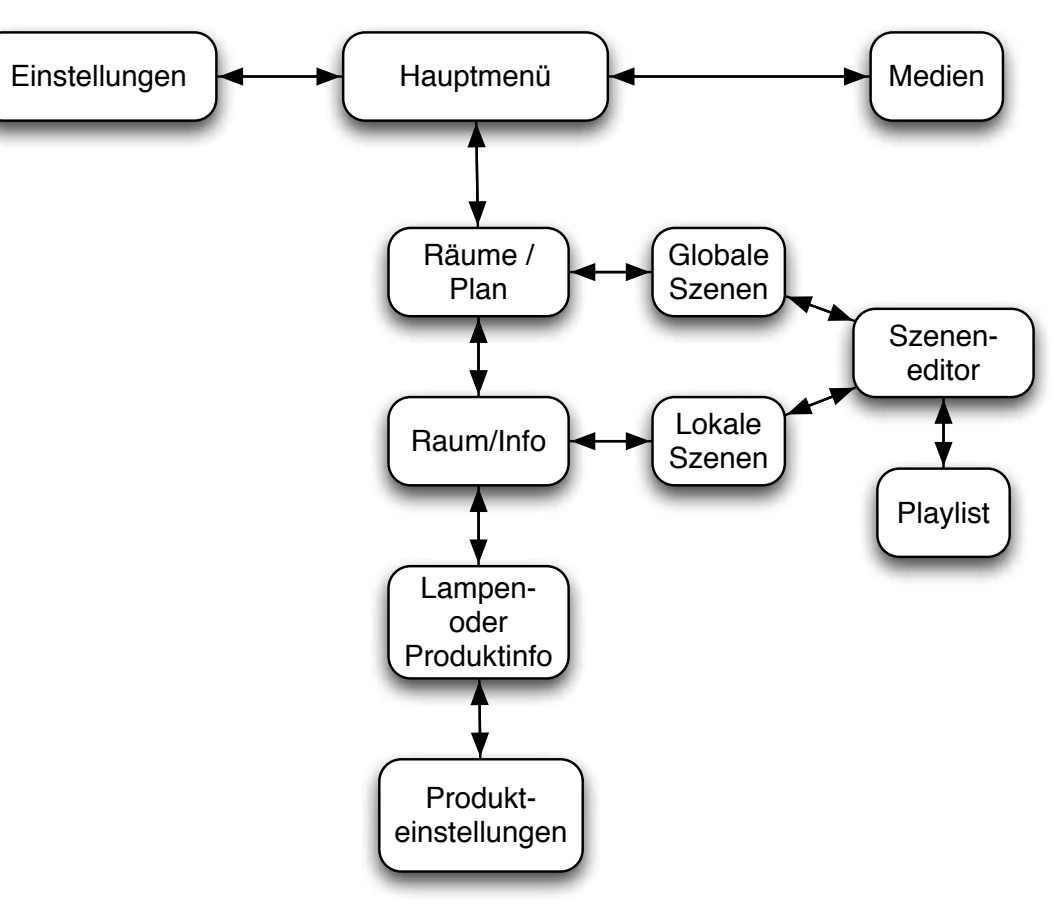

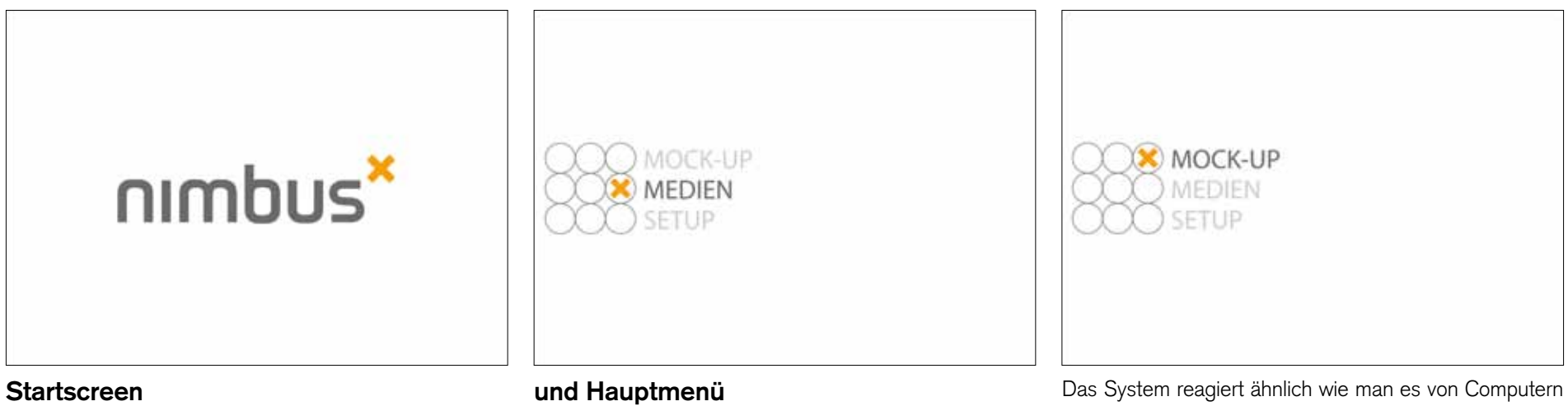

- gut bedienbare Elemente
- Bedienelemente werden aus dem orthogonalen Muster herausgebildet
- die Animationselemente beschränken sich auf Slides und Skalierungen

Das System reagiert ähnlich wie man es von Computern her kennt; Eine erste Berührung eines Menüpunktes markiert diesen, eine zweite bestätigt die Auswahl; was einem Doppelklick entspricht. Elemente wie Slider lassen sich normal ziehen, wie man es sich gewöhnt ist.

Ein weiterer Bezugspunkt zu den Produkten von Nimbus und deren Präsentation, wären die schematischen Grafiken in den Katalogen.

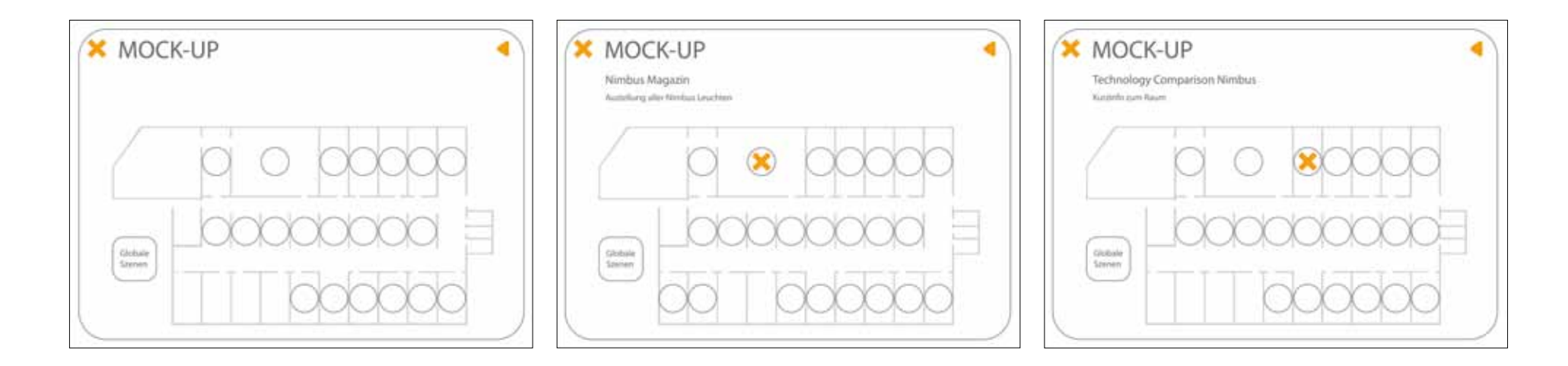

### Planebene

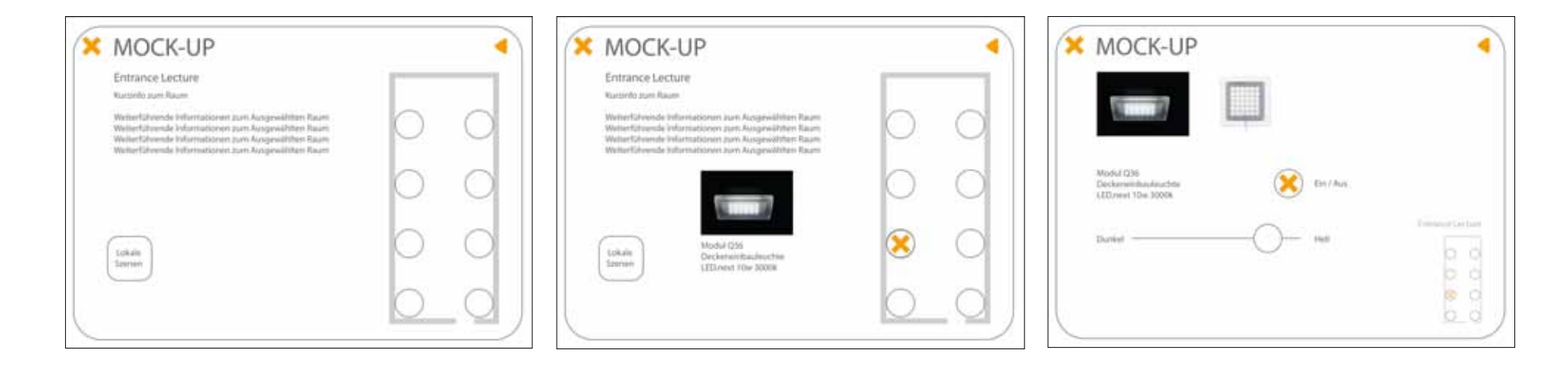

## Raumebene und Leuchtenauswahl

## Konzepterarbeitung

## Konzept 2:

## Verschiebbarer Grundriss im Menüfenster

Mein Touchscreen lebt, er möchte im Standby-Modus Aufmerksamkeit erwecken. Geweckt leitet er einem weiter (oder möchte). Wenn man Ihn Berührt leitet er einem weiter --> anfang des Intros, Grundauswahl in welchen Menübereich man möchte.

Mit Pfeilen werden die weiterführenden möglichen Richtungen angezeigt. Das **Mock-up** / Nimbus Group sticht hervor, grosses Kreuz in der Mitte.

Darunter sind noch **zwei weiere Menüs**, (Internes, nicht für Kunde gedacht, Passwortgeschützt).

Das Intro ist der Menü-Übergang zum **Hauptmenü**. Er wird mit einer "Kreuz-Transformation" visualisiert. Es ist die Abhebung von Intro zum H-Menü.

### **Grafische Elemente:**

Linien, Kreuz, Schattierung

--> für Räumliche Darstellung in die Untermenüs / visualisierung in die Höhe oder Tiefe. In das Menü Eitauchen.

Mit dem Orangen nimbus Kreuz werden Auswahlen gehighlightet. Dieses Kreuz ist für die Orientierung von Nöten. (back, foreward)

"Farbe" für Objekte und Typographie. Das Weiss oder Schwarzer ist für den Hintergrund (je nach Licht/Tageszeit)

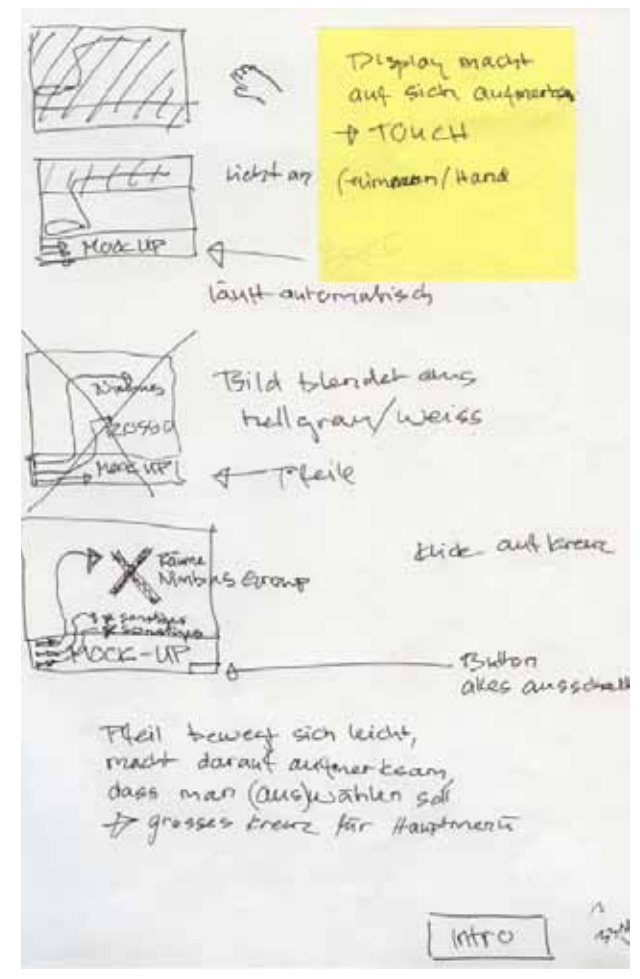

### Interaktionen

Der Display ist dunkel, nicht ganz schwarz. Er macht im Standby - Modus auf sich aufmerksam. (touch-me) Aufmerksamkeit wird erweckt durch Transparenz, heller, dunkler, flimmern, (Hand oder) Kreuz-Symbol.

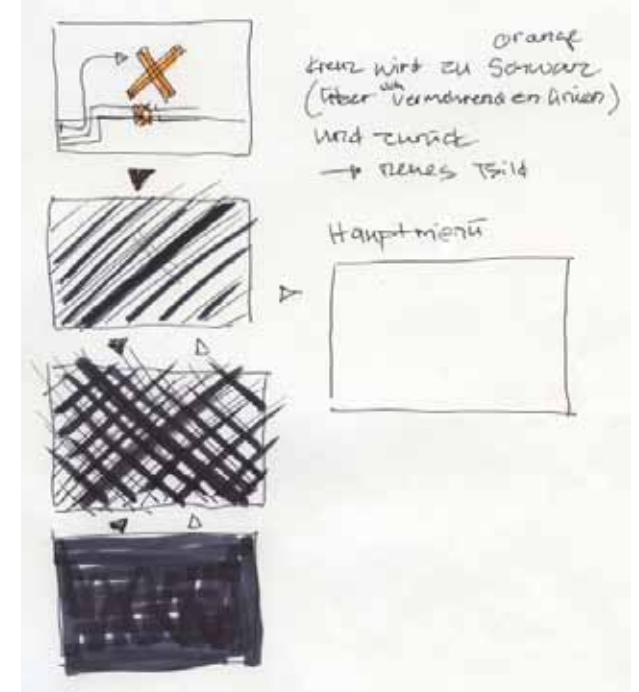

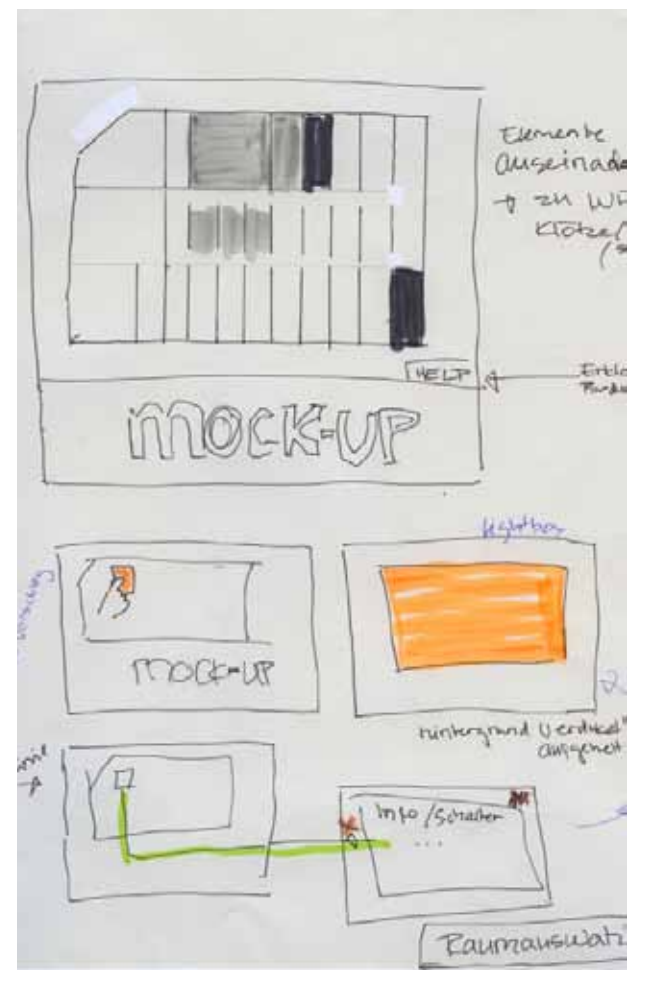

### Das Hauptmenü:

Die Karte ist zum anfassen. Wenn man einen Raum berührt, erscheint als Feedback eine Linie / Pfeil in Richtung Untermenü von dem Raum.

Bei Doppel-Touch flitzt man über die Linien,

(mit leichten Bewegungen) welche orthogonal über die "Karte" führt (Linien ist Führung/Weg). Am Ende kommt man zu dem Untermenü. (Menü von dem Raum)

(die Karte ist Touchscreen-übergreifenden)

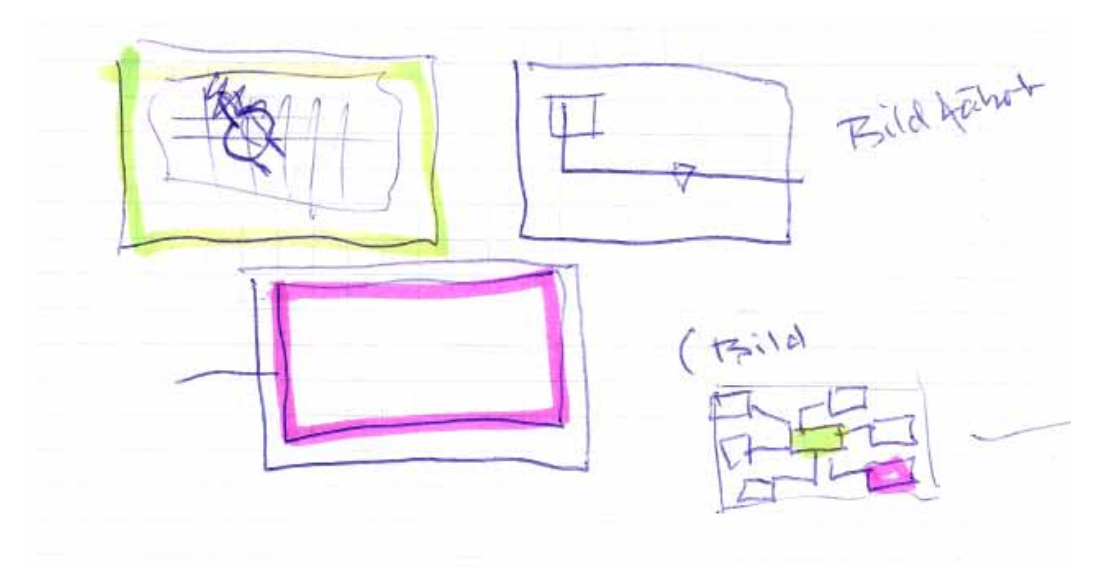

### Konzept 2:

### Das Untermenü

Infos zum Raum, Lampen, .... weiterführendes Kreuz zu Multimedia --> mit "Livecam" den Raum anschauen, jede Lampe ist getagged --> Lampeninfo nochmals Zusatzfenster (lightbox)

### und Unter-Untermenü

(lightbox) Info zu der "betrachteten" Lampe

### Help

Balken/Feld kommt von unten hoch, darauf ist eine Hilfe die einem hilft Leuchten aderst zu suchen. (und wie mann überhaupt navigiert)

### Suchen:

mit den Menüpunkten: (Suchhilfe)

Raum:(Liste, was ist in dem Raum Ausgestellt)Licht:Suche nach einer bestimmten Lampe,<br/>wo ist diese --> gehighlightet in der KarteMultimedia:(Acustic, Revox, Video)Einstellung:(intern, Energie)

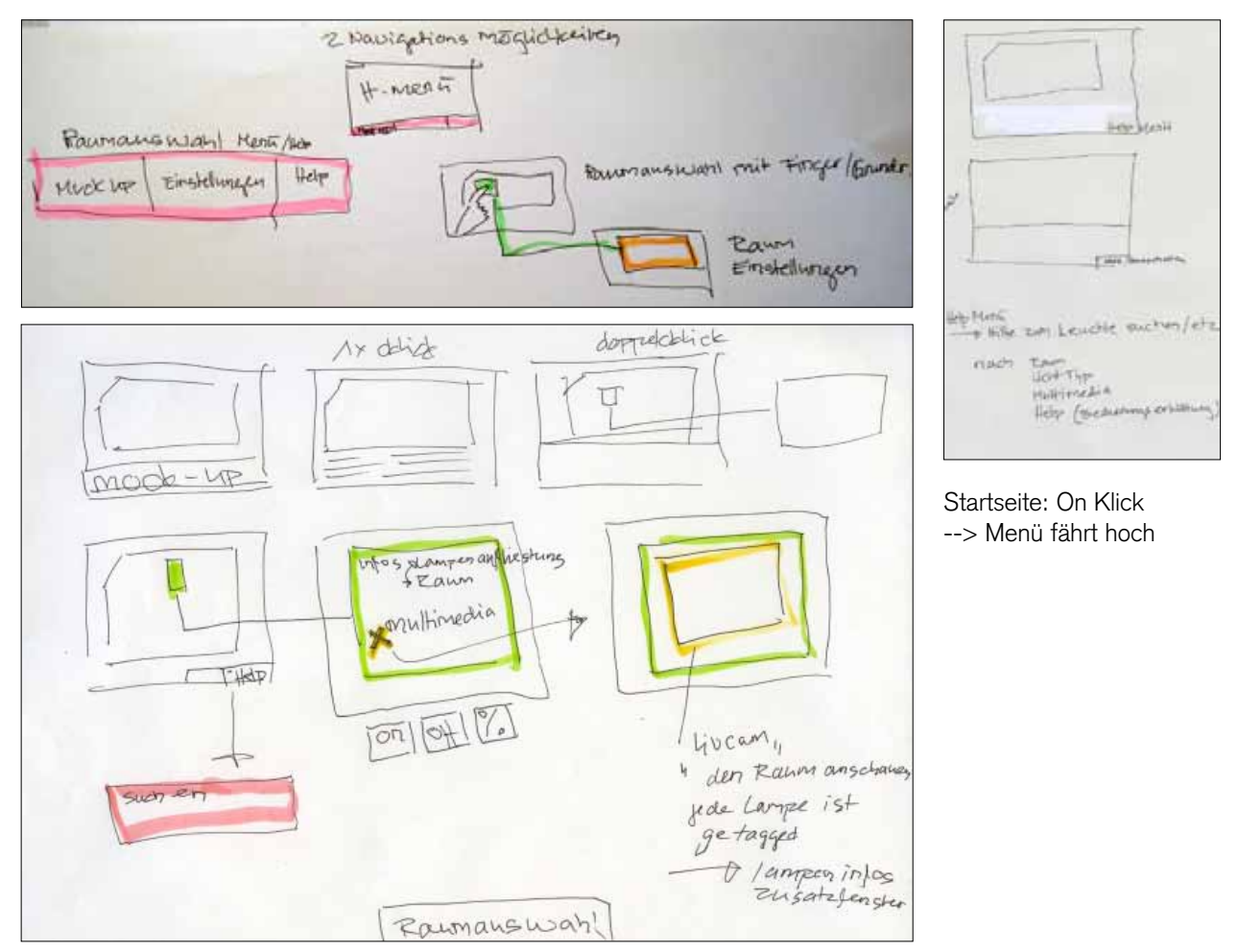

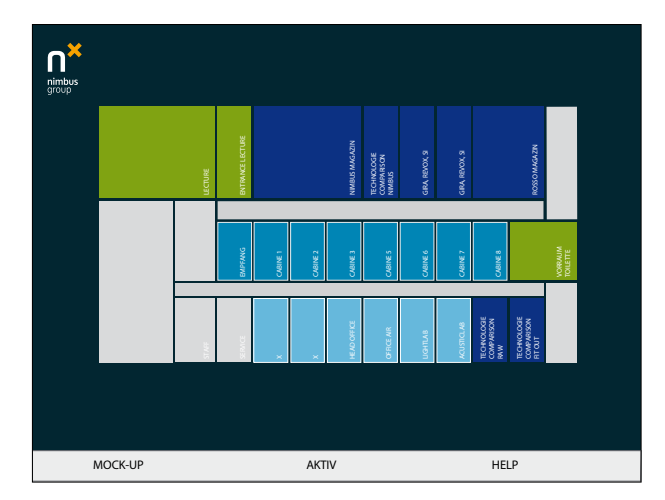

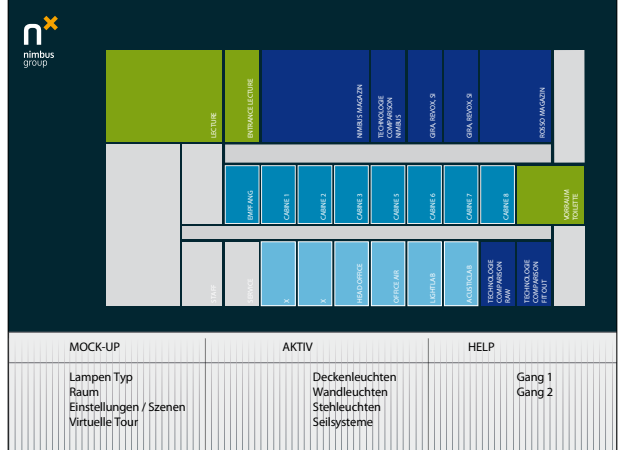

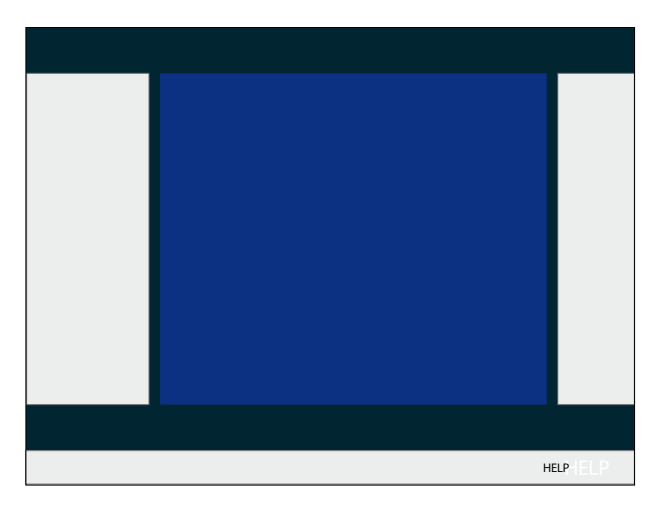

### weitere Ideen

raumplan: drehbar, von oben 2D, kippen --> 3D zum hereingehen / virtuelle tour / es ist möglich sich virtuell in den Räumen zu bewegen und die Leuchten zu steuern.

# Sound Design

Analyse und Konzept für Auditory Displays Projekt Nimbus Touchscreen, Frageblatt, HS 2008, Daniel Haug

## Datenanalyse

| Ereignisanalyse:          | welche Ereignisse treten auf?                                                                                                   | lassen sie sich gut klanglich darstellen?                    |  |  |  |  |  |
|---------------------------|----------------------------------------------------------------------------------------------------|--------------------------------------------------------------|--|--|--|--|--|
|                           | Ereignis Animationen<br>Ruhezustand<br>Aktivieren<br>Speichern<br>Auswahl<br>Bestätigen<br>Verschiebung (Drag n' Drop)<br>Klick | Ja<br>Ja<br>Ja<br>Ja<br>Ja<br>nicht so einfach / Sound<br>Ja |  |  |  |  |  |
| Parametrische Analyse:    | welche Parameter werden gesteuert:                                                                                              |                                                              |  |  |  |  |  |
|                           | ton höhe / Pitch<br>Lautstärke / Vol.<br>Tempo<br>(Einzelton / Kombination)<br>Effekte (echo)                                   |                                                              |  |  |  |  |  |
| Palarität dar Paramatarı  | foin / oggrospi                                                                                                    |                                                              |  |  |  |  |  |
|                           | ieiii / ayyressiv                                                                                                    |                                                              |  |  |  |  |  |
| Bandbreite der Parameter: | fein / aggressiv                                                                                                    |                                                              |  |  |  |  |  |

# Semantische Analyse

| Ereignisanalyse:                   | Neugierde> Betätigung des Buttons<br>Hinweisend> Ausgelöste Aktion (Feedback)                                                                                                    | Konzeptentwicklung<br>Grenzen der graphischen Darstellung: Entwick<br>lung der Design Rationale<br>unsichtbarer Prozess: Statusbalken der Lade<br>zeit (Lampe, Bsp. Metall-Dampf Entladungs<br>lampe)<br>virtuelle Prozesse: Drag n' drop, zoom in der<br>Grundriss und in das Untermenü> 3 Ebener |  |  |  |
|------------------------------------|----------------------------------------------------------------------------------------------------|----------------------------------------------------------------------------------------------------|--|--|--|
| Bedienungsabläufe:                 | durchgehende Sound-Kulisse><br>Navigations-Ebene / Feedback / wo bin ich<br>Button Ton (on / off) > einmalige Aktion<br>freundliche Sound-Kulisse / warm- /hinweisend<br>Soundkulisse> Ebenen spezifisch |                                                                                                    |  |  |  |
| Wahrnehmung von 3pers.:            | freundlich                                                                                                    | soundlich visualisieren                                                                                                    |  |  |  |
| Tastentöne:                        | Klick-Geräusche, leise                                                                                                    | Haptik:                                                                                                    |  |  |  |
| Narrative Analyse                  | vernachlässigbar, nicht relevant<br>Klangunterstützte Bedienungsschritte: Syster                                                                                                    |                                                                                                    |  |  |  |
| Szenario:                          | Showrom                                                                                                    | und User Interaktionen werden klanglich unter-<br>schieden: maschineller Klang ist energetisch,                                                                                                    |  |  |  |
| Szenerien:                         | Verkauf Kunden, Schulung, Musterausstellung, vergleich LED und Halogen, Veranstaltungen,                                                                                                    | User Interaktions-Klang ist abgeleitet von Tier-<br>stimmen (Vogel).                                                                                                    |  |  |  |
| Personas:                          | Geschäfts-Kunde, Privat-Kunde, Personal                                                                                                    | Sinnvolle klangliche Mittel:                                                                                                    |  |  |  |
| Verkäufer/Kunde:                   | Verkäufer-Angestellte, Kunde (Firmen, Privatpersonen)                                                                                                    | _                                                                                                    |  |  |  |
| Lebenszenarien:                    | Innen- + Aussenraum, Flur, Büro, Wohnzimmer                                                                                                    | Earcons:<br>Vogel Sound> freundlich und klar                                                                                                    |  |  |  |
| Erfahrungen die Vermittelt werden: | Energiesparen, Licht-Wahrnehmung                                                                                                    | Welche Geschichte wird erzählt: das Eintau-                                                                                                    |  |  |  |
| Sonicbranding:                     | nimbus-brand-sound: gibt's noch nicht                                                                                                    | chen in das Einstellungs-System von nimbus                                                                                                    |  |  |  |

# Paper-Prototyp des Menüs

Anhand von einem Paper-Prototype haben wir eine Navigations-Konzept für das Menü des Touchscreen erstellt. Mit diese Methode konnten wir, vor dem Animieren und Programmieren, die Gebrauchstauglichkeit der Software testen. --> Usability Test in einem frühen Stadium, für ein gutes vorankommen.

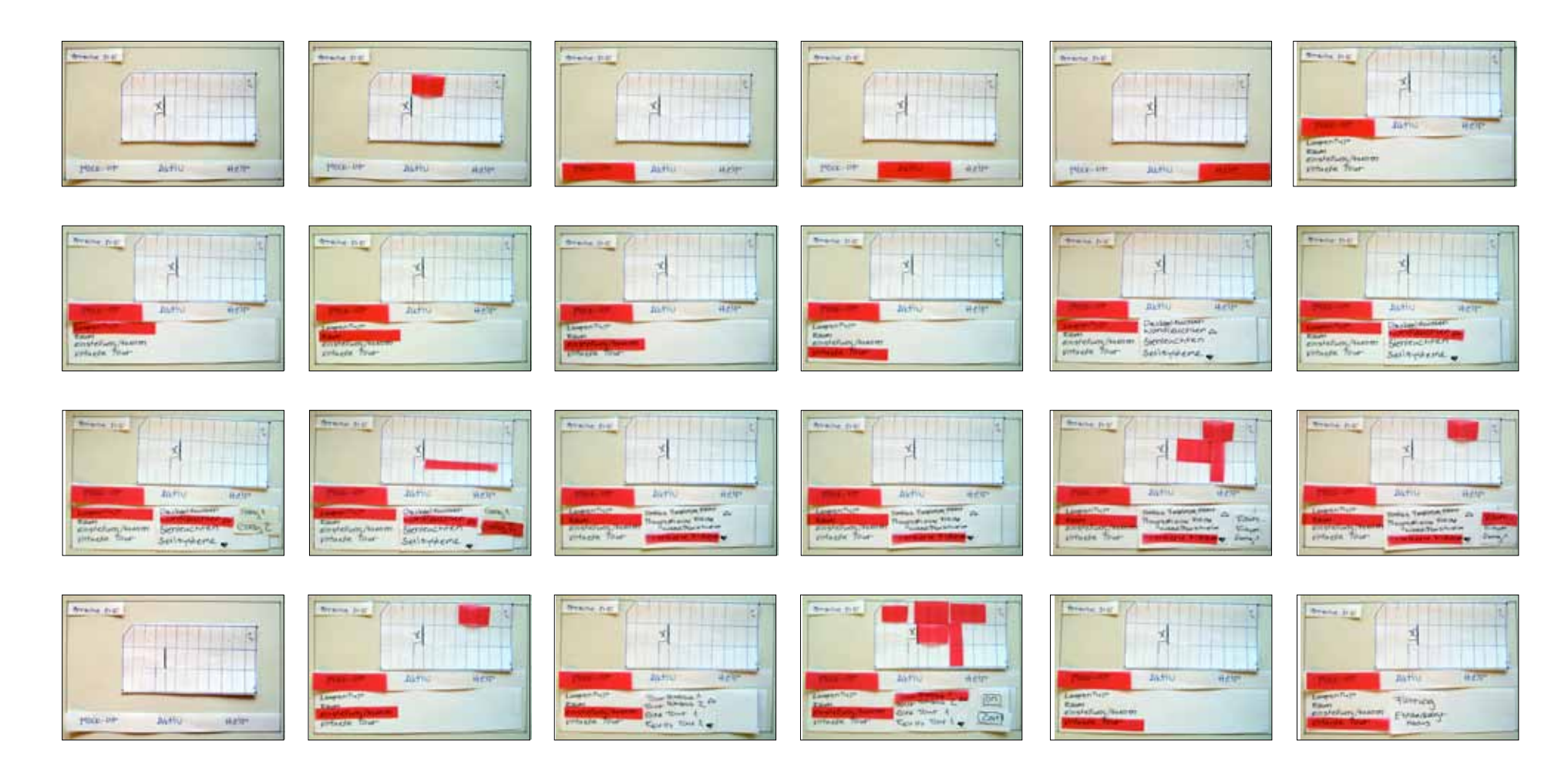

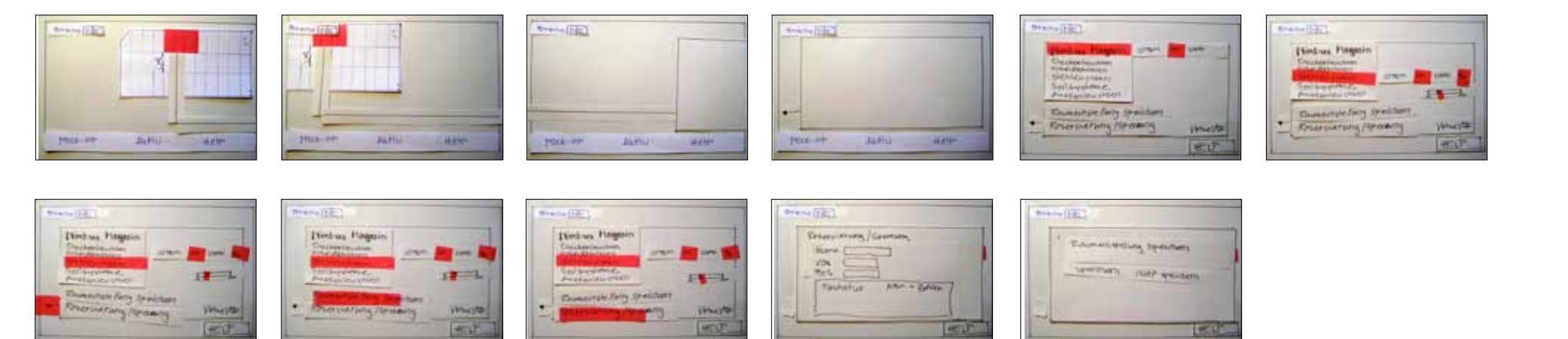

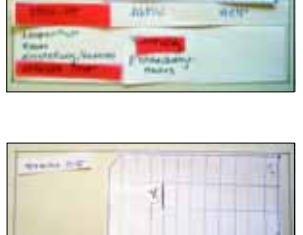

-

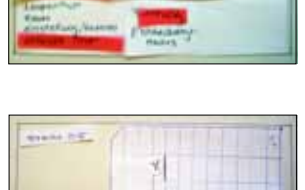

ming Perdamanang derivativany dara Titum memory men a Timate a Fatta A Timate a

State Int

HERIT

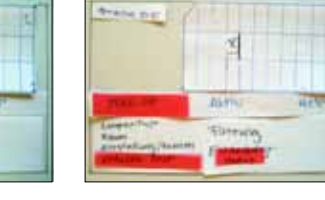

Arena (BEC)

Hans of

ADIO .......

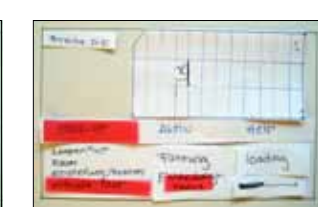

A.

JATE HERE

Branna Rolling

HON-V+

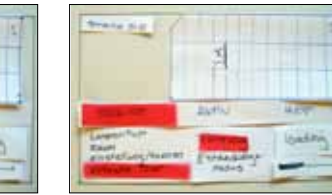

Para or Acres and

Acade [197]

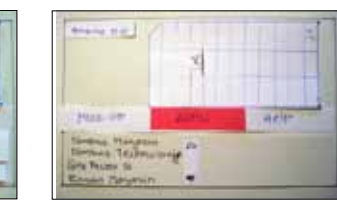

20040

64230

Statute [1997]

(HIGH)

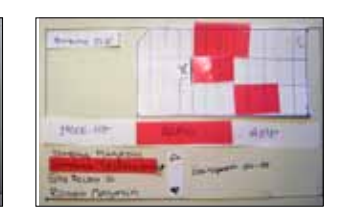

POLE-OF JAHO RATE

Streets (1971)

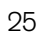

## Navigationsaufbau

## Umsetzung

Unser Team hat sich auf eine 2 dimensionale Schlichtheit entschieden. Kein überflüssigen schnick-schnack. Wir bewegen uns in einer einfachen Farbwelt: weiss dunkel- und hellgrau. Orange ist die Auszeichnungsfarbe.

### Hauptmenü

Auf dem Hauptmenü ist der linken Seite der Grundrissplan ersichtlich. Rechts ist das Auswahl-Menü. Ich kann so zwischen 2 Möglichkeiten auswählen wie ich zu den Raum und Leuchten- Einstellung möchte.

### Auswahl-Menü – MOCK-UP

In diesem Menü sind die aufklappbaren Untermenüs:

- Leuchten-Typ:
  - Zur Auswahl von Leuchten über eine Liste
- Raum:

Zur Auswahl von einem Raum über eine Liste

- Touren/Szenen:

Hier können voreingestellte (gespeicherte) Touren und Szenen abgerufen werden. So wie neue Touren generiert werden. So wie neue Touren generiert werden.

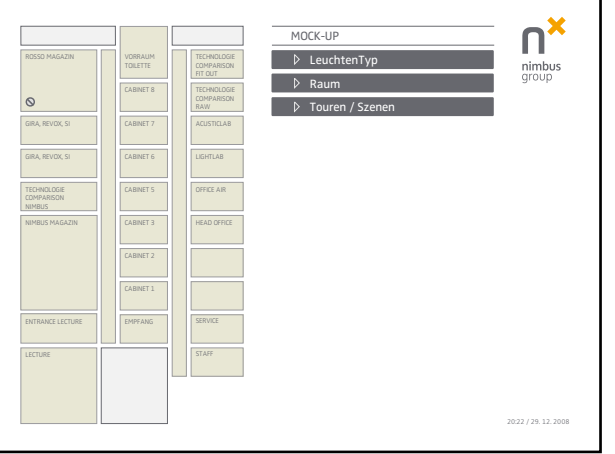

|                           |                     |                           | MOCK-UP              | — N    |
|---------------------------|---------------------|---------------------------|----------------------|--------|
| ROSSO MAGAZIN             | VORRAUM<br>TOILETTE | TECHNOLOGIE<br>COMPARISON | → LeuchtenTyp        | nimb   |
|                           | CARINET R           | TECHNOLOGIE               | Außendeckenleuchten  | e grou |
|                           | CALINET             | COMPARISON                | Außenstehleuchten    |        |
| GIRA, REVOX, SI           | CABINET 7           | ACUSTICLAB                | Außenwandleuchten    |        |
|                           |                     |                           | Deckenaufbauleuchten |        |
| GIRA, REVOX, SI           | CABINET 6           | LIGHTLAB                  | Deckeneinbauleuchten |        |
|                           |                     |                           | LED.next-Leuchten    |        |
| TECHNOLOGIE<br>COMPARISON | CABINET 5           | OFFICE AIR                | Pendelleuchten       |        |
| NIMBUS                    | CARBUT 2            |                           | Seilsysteme          |        |
| NIPIBUS PLAGALIN          | OKBINET S           | HEAD OFFICE               | Stehleuchten         |        |
|                           | CABINET 2           |                           | Wandaufbauleuchten   |        |
|                           |                     |                           | Wandeinbauleuchten   |        |
|                           | CABINET 1           |                           | ▶ Raum               |        |
| ENTRANCE LECTURE          | EMPFANG             | SERVICE                   | Touren / Szenen      |        |
|                           |                     |                           |                      |        |
| LECTURE                   |                     | STAFF                     |                      |        |
|                           | L                   |                           |                      |        |
|                           |                     |                           |                      |        |

Hauptmenü

Auswahl-Menü / LeuchtenTyp

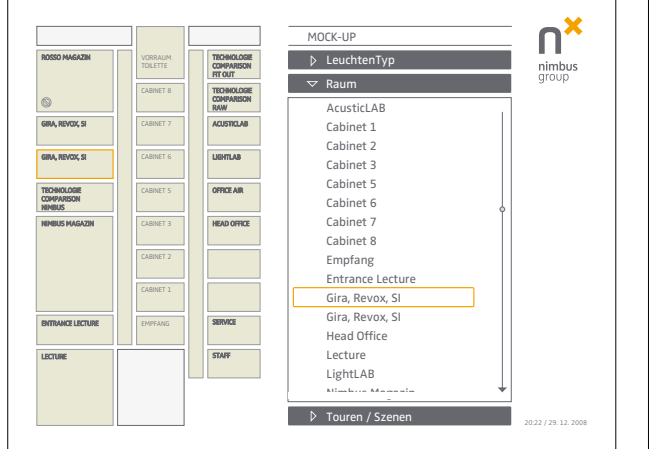

|                                     | _                    |                           | MOCK-UP                                                        | - <b>П</b> |
|-------------------------------------|----------------------|---------------------------|----------------------------------------------------------------|------------|
| RDSSD MAGAZIN                       | VDRRALIM<br>TOILETTE | TECHNOLOGIE<br>COMPARISON | LeuchtenTyp                                                    | nimb       |
|                                     | CABINET 8            | TECHNOLOGIE<br>COMPARISON | ▶ Raum                                                         | grou       |
| GIRA, REVOX, SI                     | CABINET 7            | ACUSTICLAB                | <ul> <li>✓ Touren / Szenen</li> <li>➢ Touren Buchen</li> </ul> |            |
| GIRA, REVOX, SI                     | CABINET 6            | LIGHTLAB                  | ✓ Tour zusammenstellen<br>einzelne Raumszenen                  |            |
| TECHNOLOGIE<br>COMPARISON<br>NIMBUS | CABINET 5            | OFFICE AIR                | Danis NIMBUS Einstellung                                       |            |
| NIMBUS MAGAZIN                      | CABINET 3            | HEAD OFFICE               | küchenbeleuchtung                                              |            |
|                                     | CABINET 2            |                           | nim-Magazin Rafi 🔶                                             |            |
|                                     | CABINET 1            |                           | Szene 1                                                        |            |
| ENTRANCE LECTURE                    | EMPFANG              | SERVICE                   | Szene 2                                                        |            |
| LECTURE                             |                      | STAFF                     | Szene 3                                                        |            |
|                                     |                      |                           | Tour speichern                                                 |            |
|                                     |                      |                           | Tour löschen                                                   |            |

### Raum- Leuchteneinstellung

Zu den Raum/Leuchten- Einstellungen kommt man nur über den Raum. Da man nur eine Leuchte in einem bestimmten Raum einstellen kann und nicht den Leuchten-Typ im generellen. Da es vorkommt dass es die Selbe Leuchte in verschiedenen Räumen hat. Sie stehen da in verschiedenem Kontext.

Durch Doppel-Klick auf den Raum im Plan, (wird mir angezeigt wenn ich über das Leuchten-Menü wähle)komme ich in das Raumeinstelluns-Menü.

Auswahl-Menü / Raum

Auswahl-Menü / Touren / Szenen

### Navigationsaufbau

### Raumeinstellung

In diesem Menü können die einzelnen, raumspezifischen Leuchten eingestellt werden.

- Leuchten-Gruppen:

Zur Auswahl von einzelnen Leuchten. Auswählbar über den Plan --> Leuchtgruppen Symbol, oder direkt in der aufklappbaren Leuchten-Lieste

- Leuchten-Gruppe:

In der Einzelauswahl kann über die Leuchten-Gruppe eine spezifische Leuchte ausgewählt werden.

- Leuchte Dimmen:

Wenn eine Leuchte ausgewählt ist, orange Hervorhebung, wird in der Dimmleiste angezeigt was für eine Leuchtkraft die Leuchte hat. In der Dimmleiste verstellbar.

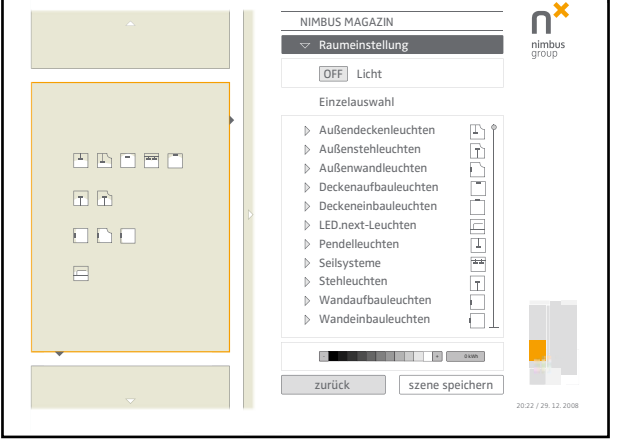

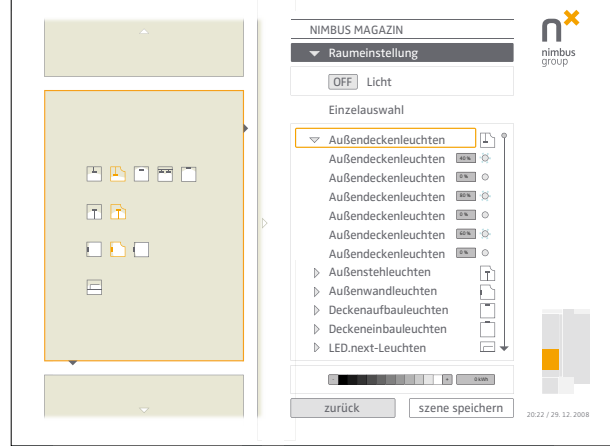

Raumeinstellung / Grundmenü, Leuchten-Gruppen

Raumeinstellung / Leuchten-Gruppen -> einzel Leuchte

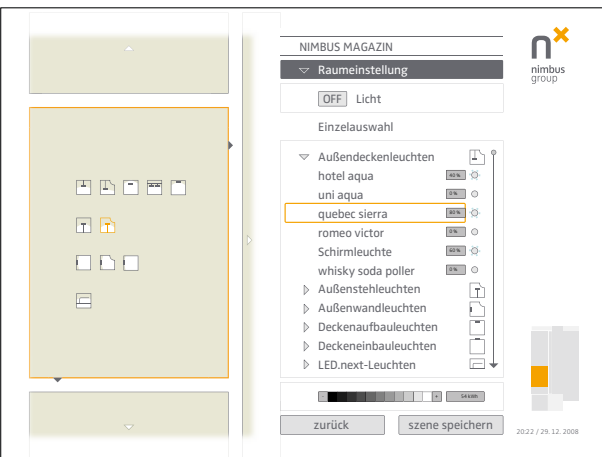

 Image: Second second second

Raumeinstellung / Leuchte Dimmen

Raumeinstellung / Szene Speichern

- Szene Speichern:

Die soeben eingestellte Raum-Szene kann gespeichert werden --> Szene speichern. Die Szene ist dann im Hauptmenü unter Touren / Szenen für eine Wiederverwendung wählbar.

- zurück:

Zurück geht direkt ins Hauptmenü. Die Einstellungen die man getätigt hat sind aktiv.

- Szene speichern:

Auch in dieser vergrösserten Grundrissansicht kann unter den Räumen gewählt werden. Die Richtungen in die der Plan verschoben werden kann ist mit Pfeilen / Dreiecken gekennzeichnet.

Damit die Orientierung nicht verloren geht kann man sich an dem mini Grundrissplan unten rechts orientieren. Durch klick auf diesen gelangt man wieder in das Hauptmenü --> back Button.

## Interactions- und Grafikelemente

### **Visuelle Darstellung**

wir haben uns auf eine 2 dimensionale schlichtheit entschieden. Kein überflüssigen schnick-schnack.

Der Screen ist in 2 grosse und eine kleine Spalte aufgeteilt. In der ersten ist der Plan als Navigation und Orientierung. Die zweite Spallte beinhaltet das Navigations-Menü.

In der schmalen, dritten Spalte ist das Nimbus Logo, Datum und der back-Button/Orientierungsplan. Alles wird sehr schlicht gehalten. Farblich und Grafisch ist sie sehr an das Nimbus Manual gehalten.

### Farben

Wir bewegen uns in einer einfachen Farbwellt: weiss dunkel- und hellgrau und Akzentfarbe Orange

### Typografie

Zwo Light

### Rastergrösse

Damit alle die Touchbaren Elementen für den Finger genug gross sind, haben wir eine minimalgrösse von 32 auf 32 Pixel vestgelegt.

### **Grundriss Plan**

Beige sind Räume die zum Mock-up gehören. Der Plan ist in der Zoom-Version verschiebbar (Oranges Feld). Die Pfeilchen (Dreiecke) sind Dungel-Grau. Sie zeigen an wo ein Durchgang im Raum ist. Die Hell-Grauen sind in der Vergrösserung ersichtlich. Sie weisen auf die Verschiebungs-Möglichkeit zu anderen Räumen.

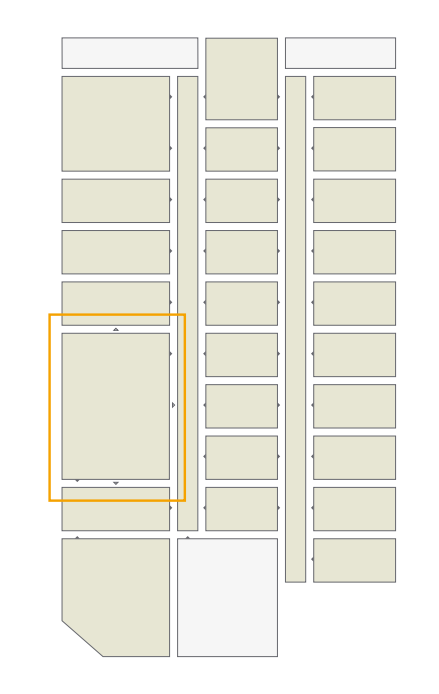

### **Die Farben**

Der ganze Screen ist sehr schlicht in Grau und Beige (für den Plan) gehallten. Das orange ist die Akzentzfarbe.

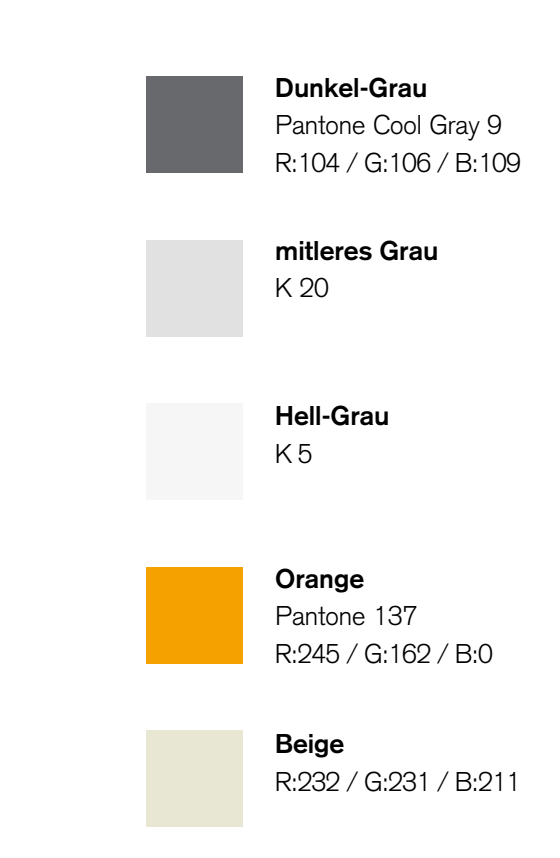

### **Die Schrift**

Als Font wird die Hausschrift von Nimbus verwendet. Für die Schrift wird die Farbe PANTONE Cool Gray 9 verwendet

# Zwo-Light Plain 12pt Zwo-Regular Plain 18pt Zwo-Regular Plain 21pt

Grundlinienraster: Raster alle 128 px Unterteilungen 16

--> dieser Raster geht für Bild und Text

## MOCK-UP

## 

- ▷ Außendeckenleuchten
- Außenstehleuchten
- Außenwandleuchten
- Deckenaufbauleuchten
- ▽ Deckeneinbauleuchten
  - ▷ airline
  - alfa tango
  - ▷ delta quadro
  - mike tango aufbau
  - uniform aufbau
- LED.next-Leuchten
- Pendelleuchten
- Seilsysteme
- Stehleuchten
- > Wandaufbauleuchten
- N/andainhaulauchtan

## 🖻 Raum

Touren / Szenen

### Das Menü

In dem Hauptmenü sind die jeweiligen Menüpunkte aufklappbar. Sie fahren heraus wie eine "Schublade". Die Linie, Punkt und Pfeil zeigen an wo im Menü man sich befindet, am Anfang oder am Schluss.

### Auszeichnung

Sie zeigt an welcher Menüpunkt (Lampe/Raum) gewählt ist, das gibt einen verweis auf den Raum im Grundriss-Plan. Orange Outlet.

Orange Outlet = 2 px

Ecken im Auszeichnungsfeld ist abgerundet --> 2 px (Illustrator: Effekt / Stilisierungsfilter / Ecken abrunden) 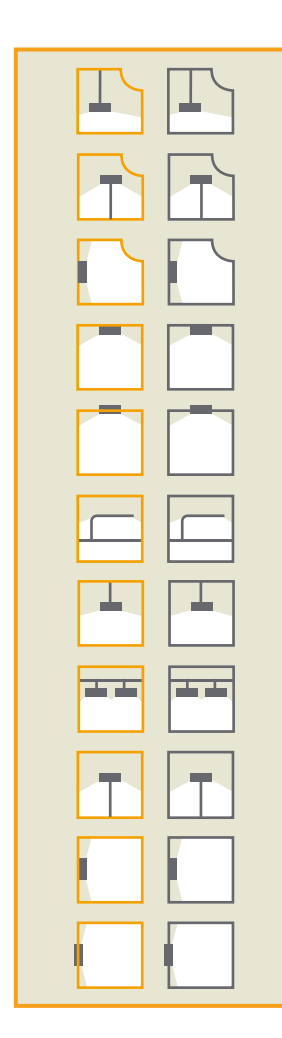

| Außendeckenleuchten  | <b>Leuch</b><br>Anwen        |
|----------------------|------------------------------|
| Außenstehleuchten    | Sie ste<br>Leucht            |
| Außenwandleuchten    | an zu v<br>die Leu<br>einges |
| Deckenaufbauleuchten | nicht. (<br>schalte          |
| Deckeneinbauleuchten | Im Rau<br>Menü s<br>Hilfe fü |
| LED.next-Leuchten    |                              |
| Seilsysteme          |                              |
| Stehleuchten         |                              |
| Wandaufbauleuchten   |                              |
| Wandeinbauleuchten   |                              |
|                      |                              |

### Leucht-Symbole Anwendung:

Sie stehen für die Leuchtgruppe, zeigen an zu welcher Gruppe die Leuchte gehört, eingeschaltet sind oder nicht. Orange = eingeschaltet. Im Raumeinstellungs-Menü sind sie eine Hilfe für die Übersicht.

## Dimmer

Der Regler besteht aus Quadrätchen, 32 auf 32 Pixel. Sie stehen für einen 10% Dimm-Schritt. Lichtstärkenangabe: Weiss = 100%, Schwarz = 0%.

| - |   |  |  |  |  |  | + |
|---|---|--|--|--|--|--|---|
|   | ļ |  |  |  |  |  |   |

## Ausführung: James, TS2009 Alpha

## James der Butler

Rafael und ich verglichen die Funktionen des Touchscreen's mit der Dienstleistung eines Butlers. So entschlossen wir uns, dem Touchscreen den Namen James zu geben.

anstatt, dass James uns in die Stadt fährt, uns die Schuhe putzt und Wein ausschenkt, führt uns der Butler durch die Räumlichkeiten des Mock-up.

Er schaltet die Lichter ein und aus, hilft uns bei der Wahl der Leuchtkörper und zeigt uns in welchen Räumen diese zu finden sind.

Der Butler James führt die Ihm eingegebenen Einstellungen aus und verwaltet die Mock-up Räumlichkeiten für Präsentationen.

James könnte auch mit einer angepassten Funktion für den Homegebrauch verwendet werden.

Das heisst: James ist eine Umsetzung, welcher auch als Butler für den Homeservice verwendet werden kann, es ist möglich, Ihn über ein externes Gerät (iPodTouch / web) zu steuern.

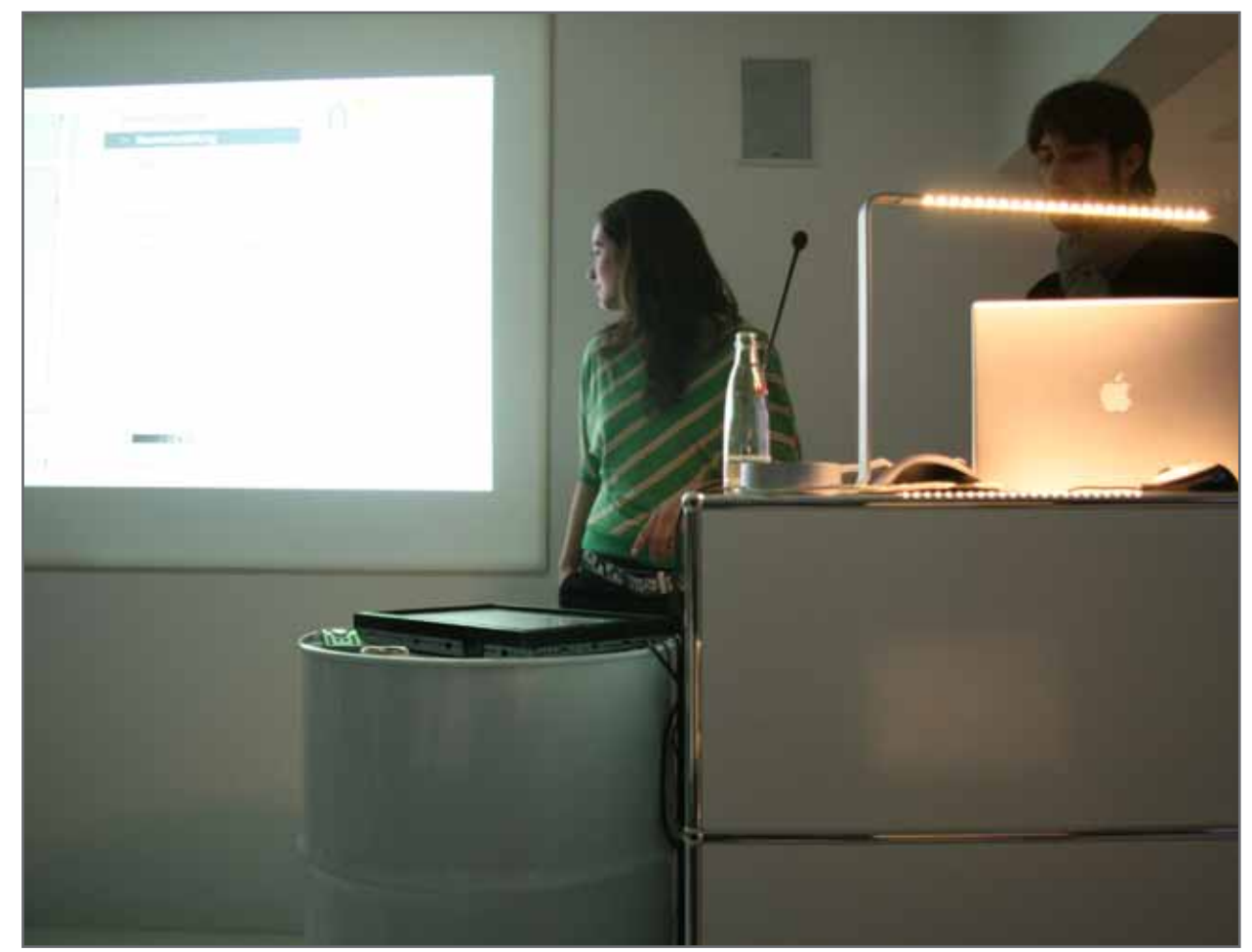

### Drehbuch für den flash Prototypen --> Nimbus Touchscreen James

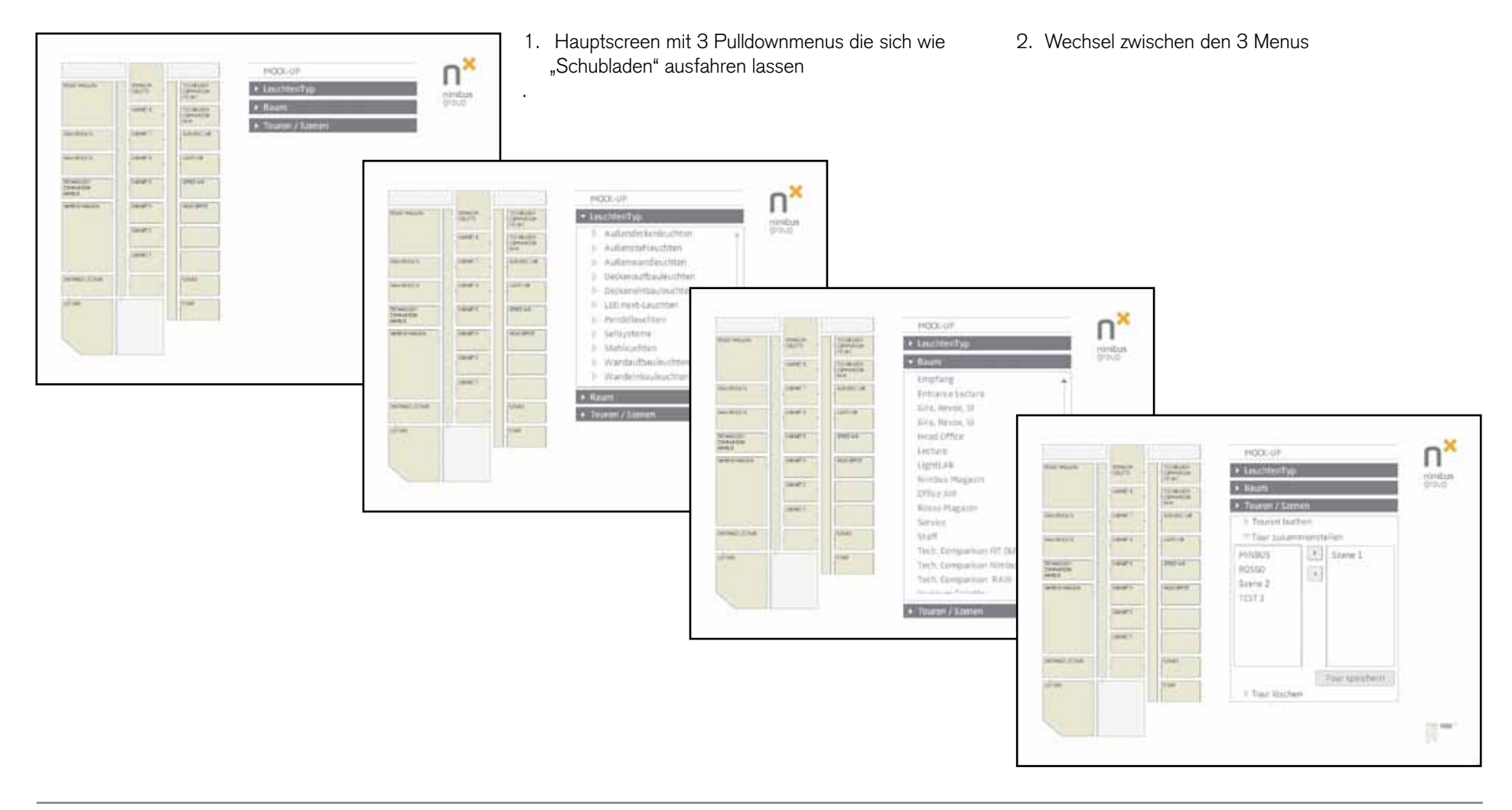

 Auswahl eines Raumes über den Plan, beziehungsweise den Grundriss des Mockups, die Räume im Plan (bsp. OFFICE AIR, LECTURE und NIMBUS MAGAZIN) sind Buttons, führen bei Doppelklick in das Raumeinstellungs-Menü (bsp. NIMBUS MAGA-ZIN)

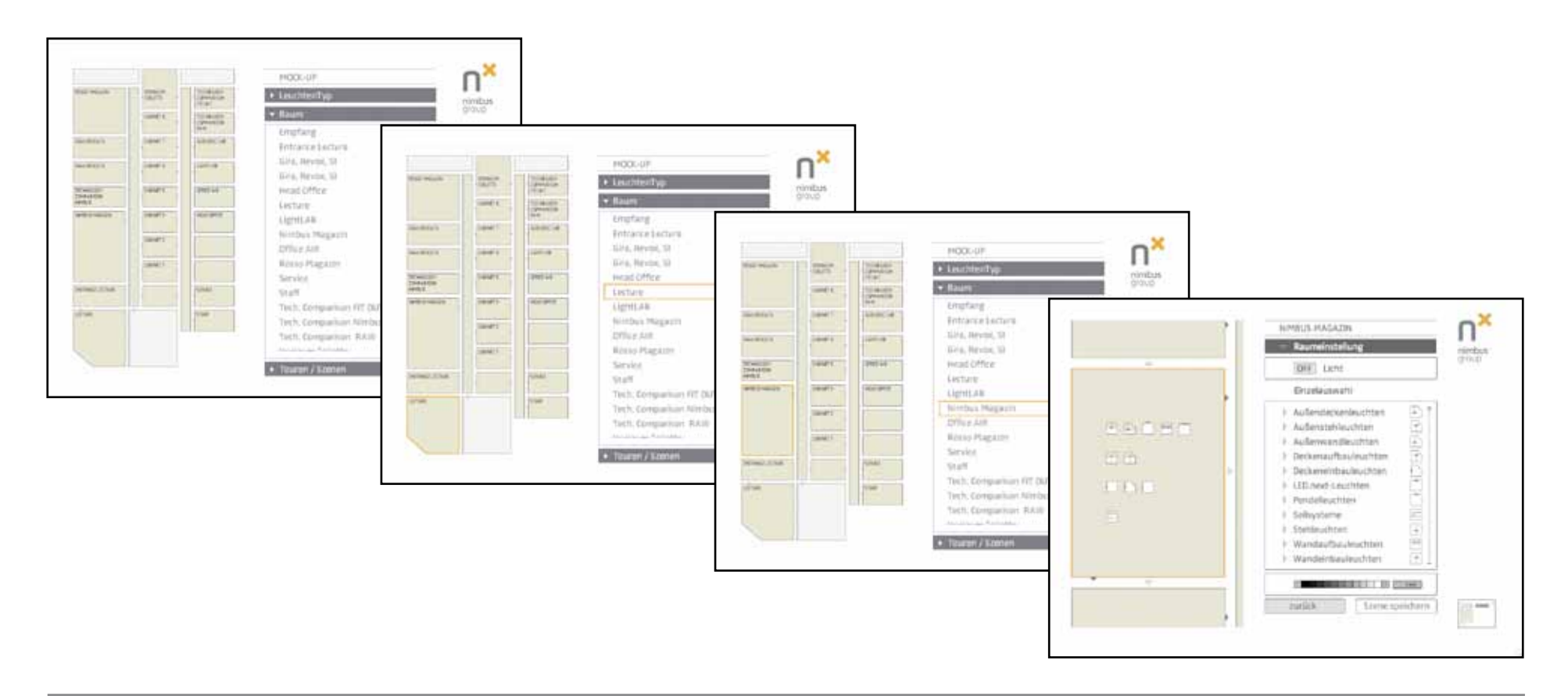

- 4. Die Raumeinstellungsmenu geht auf; Dropdownmenu AUSSENSTEHLEUCHTEN anwählen. Lampensymbol ist AUS und die % bei der Lichtanzeige sind auf 0, weil der Hauptschalter noch auf OFF ist.
- 5. AUSSENDECKENLEUCHTEN anwählen. Den Hauptschalter (OFF) auf ON klicken. Lampensymbol ist bei ON auf 100% bei der Lichtanzeige. Die Lampe leuchtet jetzt voll.
- 6. AUSSENWANDLEUCHTEN Dropdownmenü öffnen

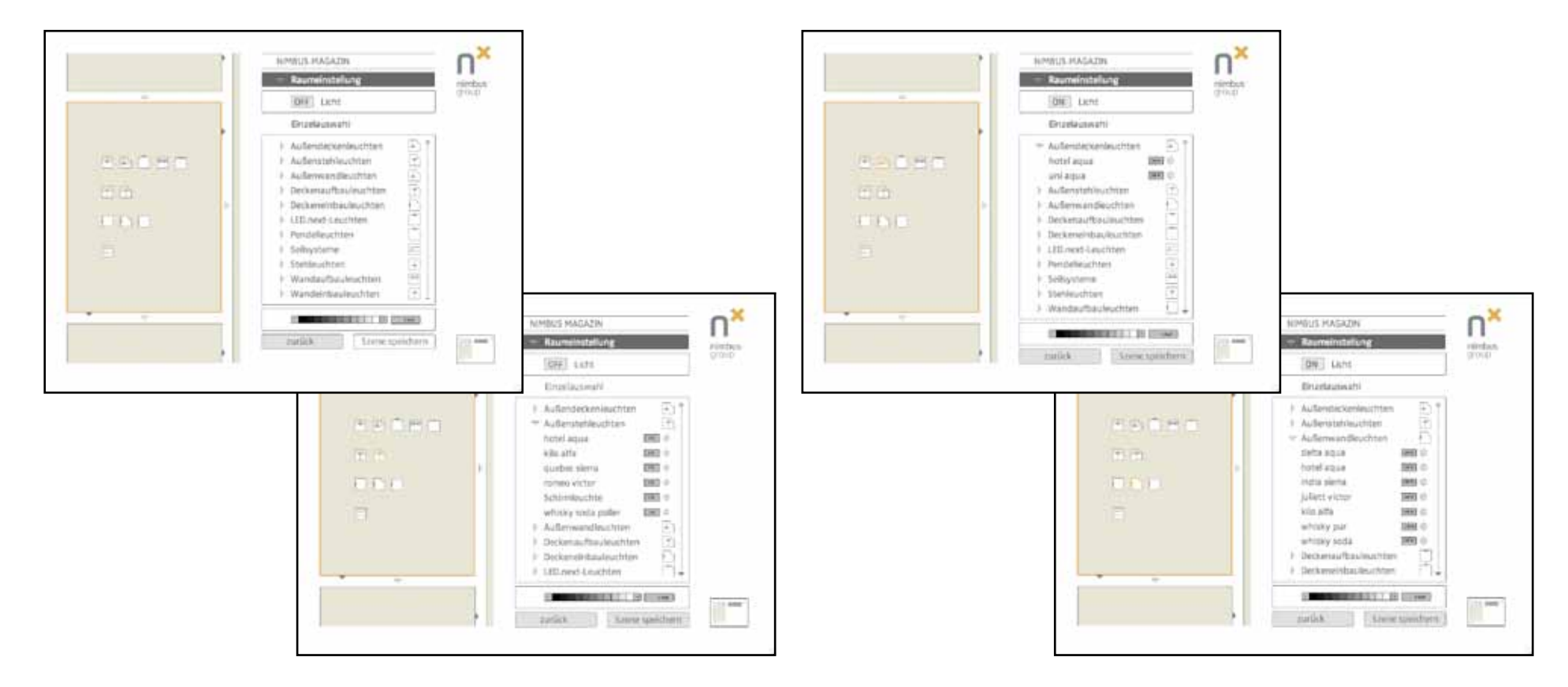

 AUSSENSTEHLEUCHTEN Dropdownmenü Hotel Aqua Dimmer auf 50% klicken Kilo Alfa Dimmer auf 0% klicken Quebec Sierra Dimmer auf 80% klicken

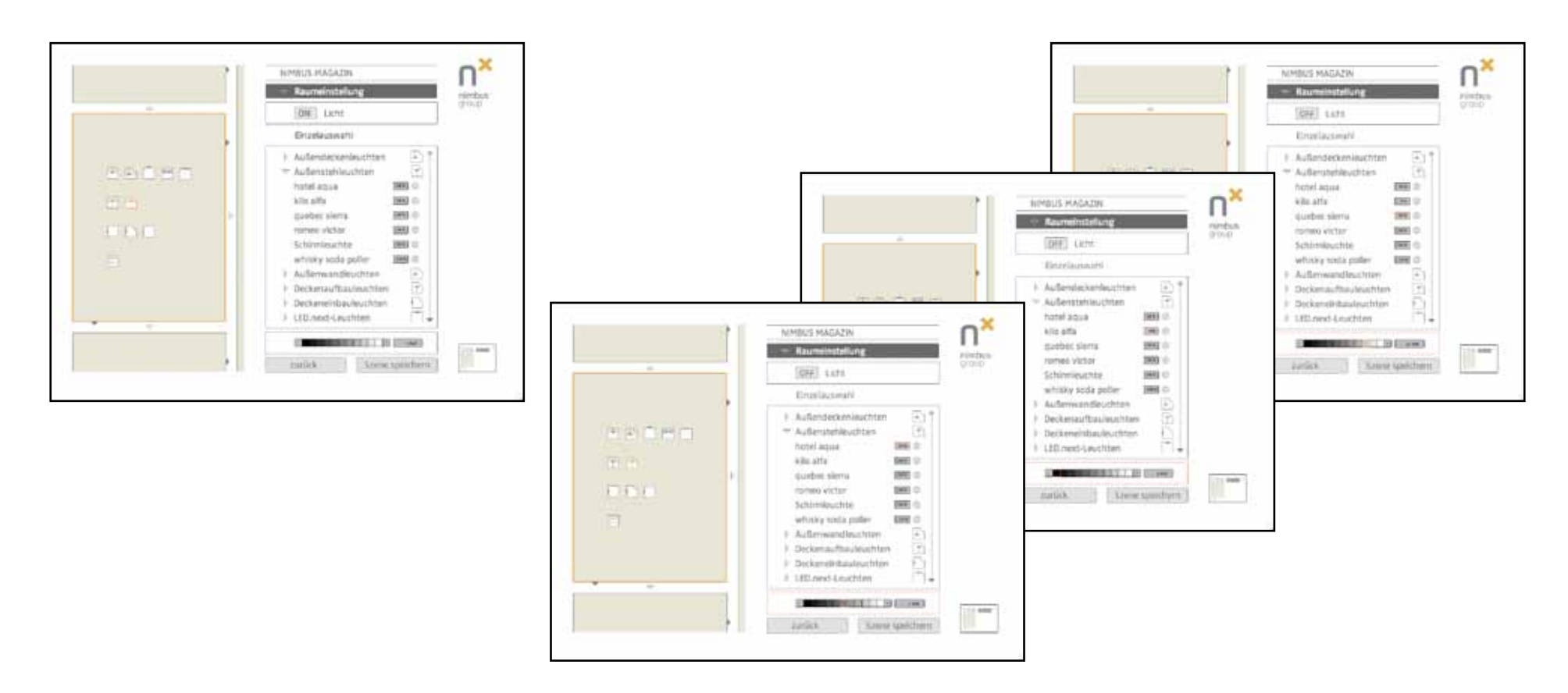

8. Speichern klicken Tastatur öffnet sich

 Das Wort T E S T 1 wird, Ziffer für Ziffer, nacheinander eingeben, dann speichern klicken Grundebene des Raumeinstellungsmenüs wurde wiederhergestellt

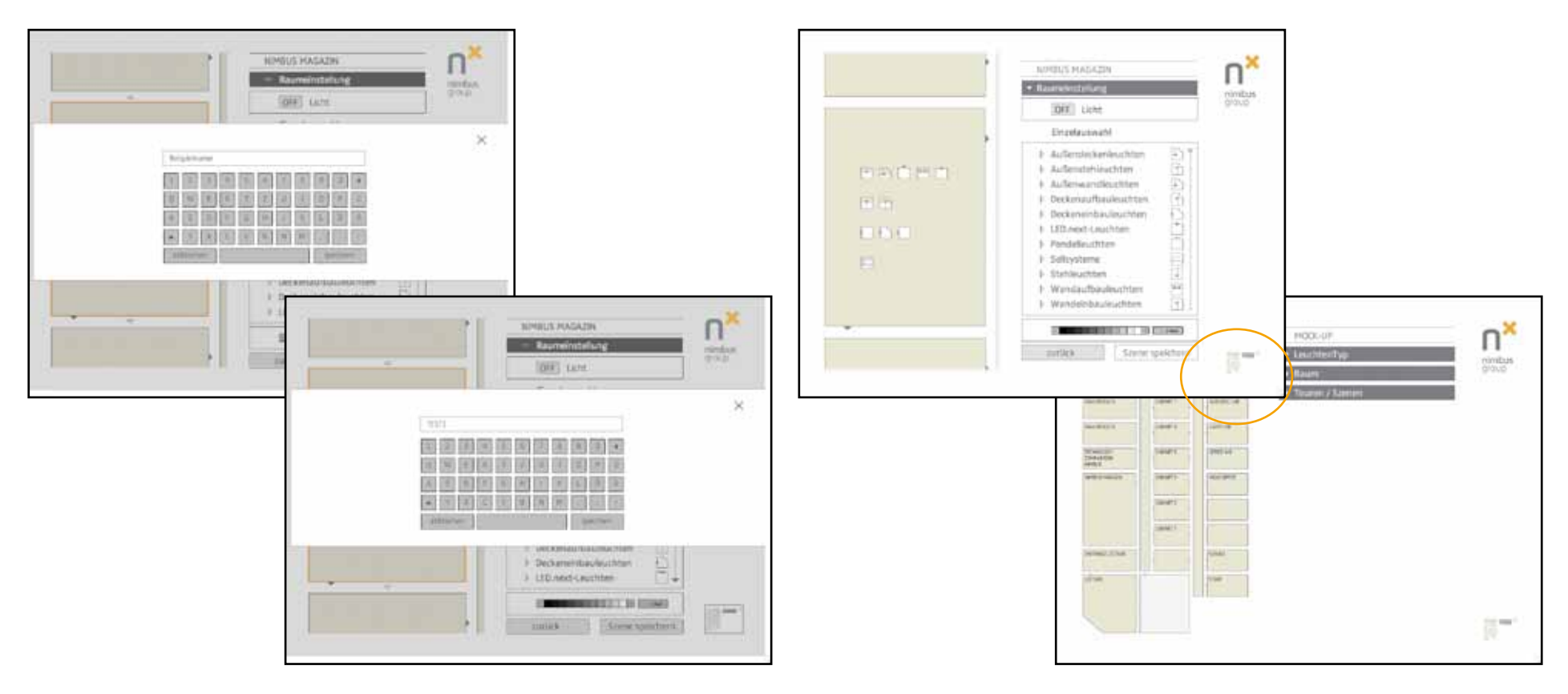

### 11. TOUREN / SZENEN anklicken

12. TOUR ZUSAMMENSTELLEN anklicken 13. SZENE 1 + Pfeil klicken 14. SZENE 2 + Pfeil klicken 15. TEST1 + Pfeil klicke 16. Speichern klicken Tastatur öffnet sich

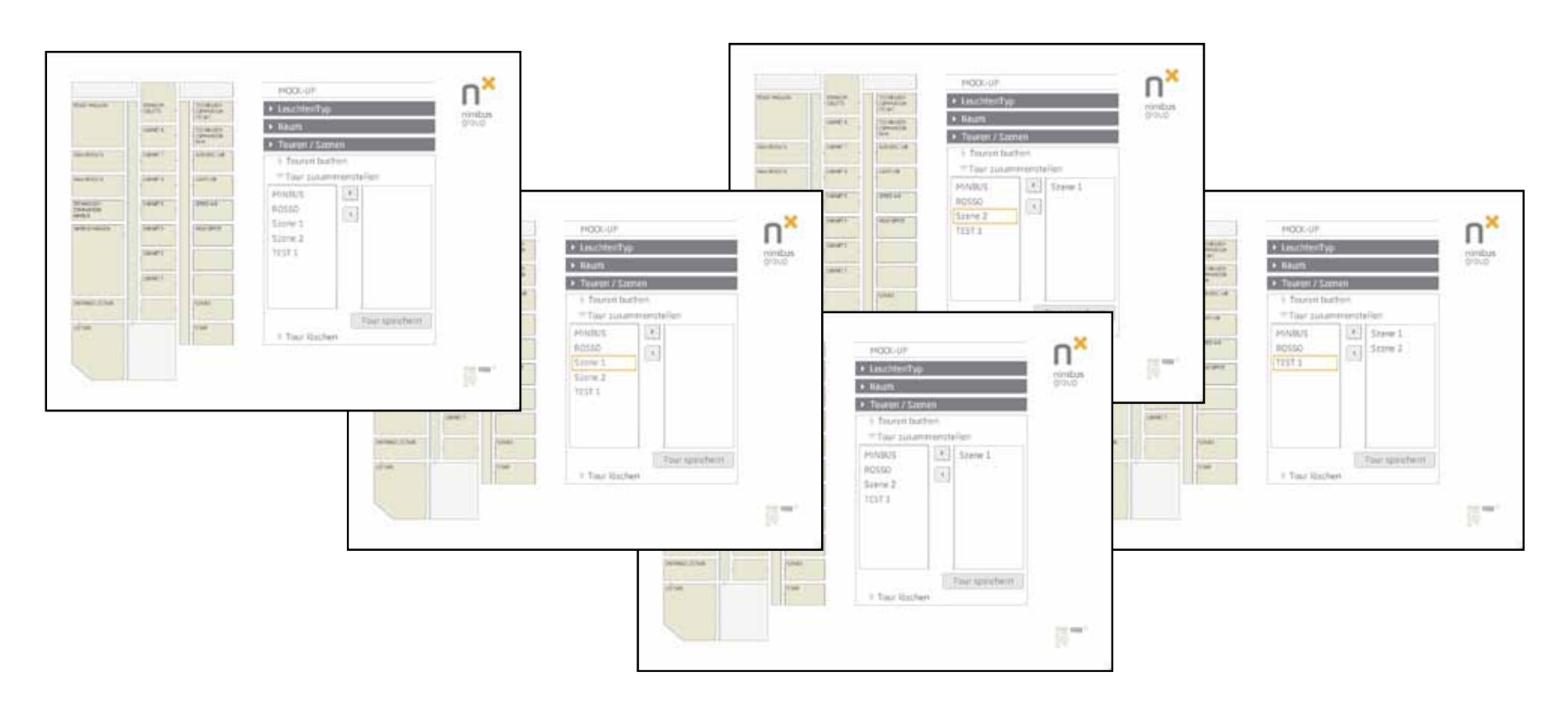

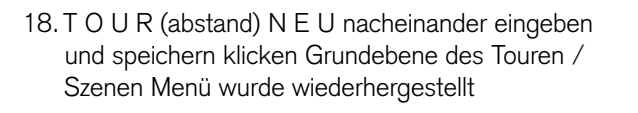

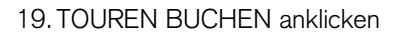

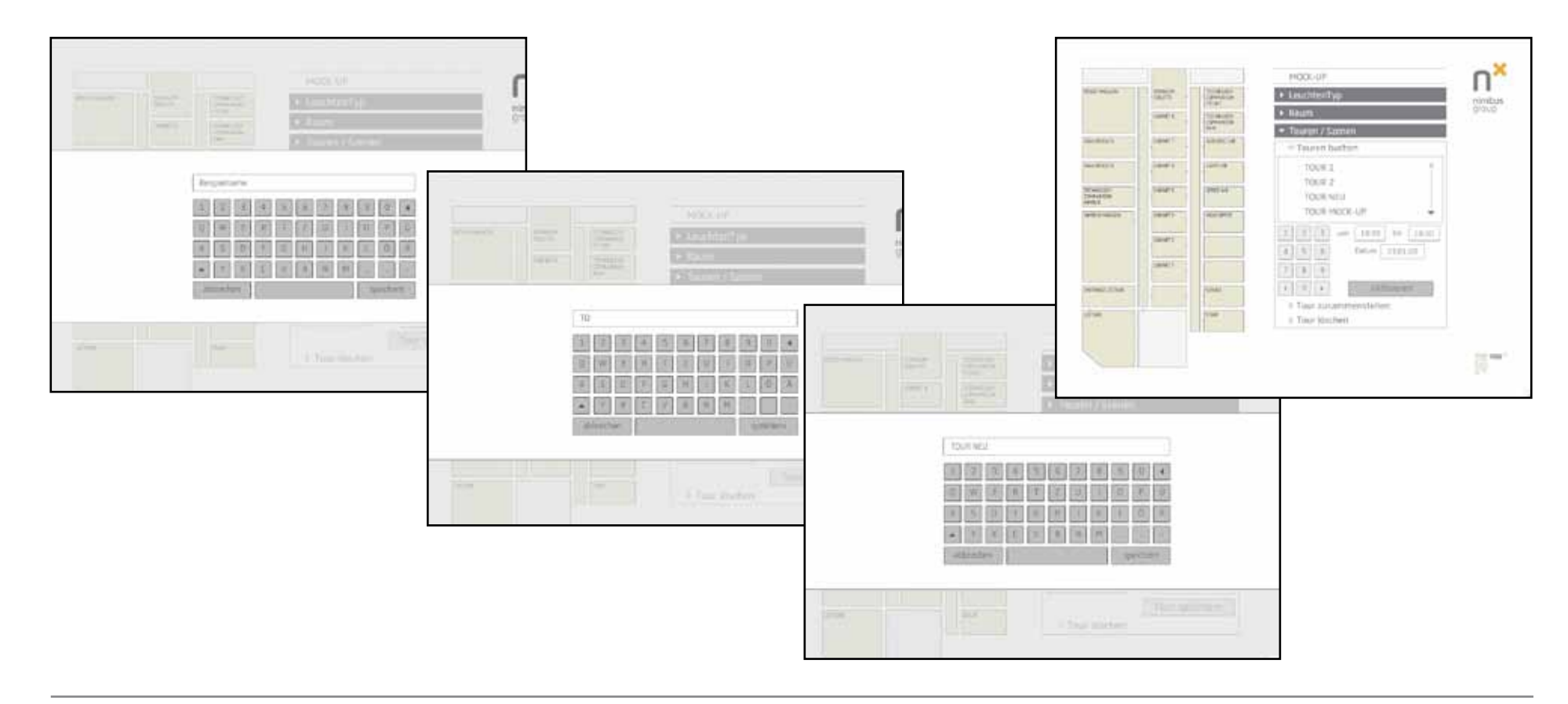

### 20.TOUR NEU anklicken

21.Aktivieren anklicken. Das System macht einen Vorschlag zu Zeit und Datum für die Tour22.Auf dem Nimbus Plan sind Verbotssymbole erschienen, die eine Reservation signalisieren 23.TOUREN / SZENEN anklicken um das Dropdownmenü zu schliessen

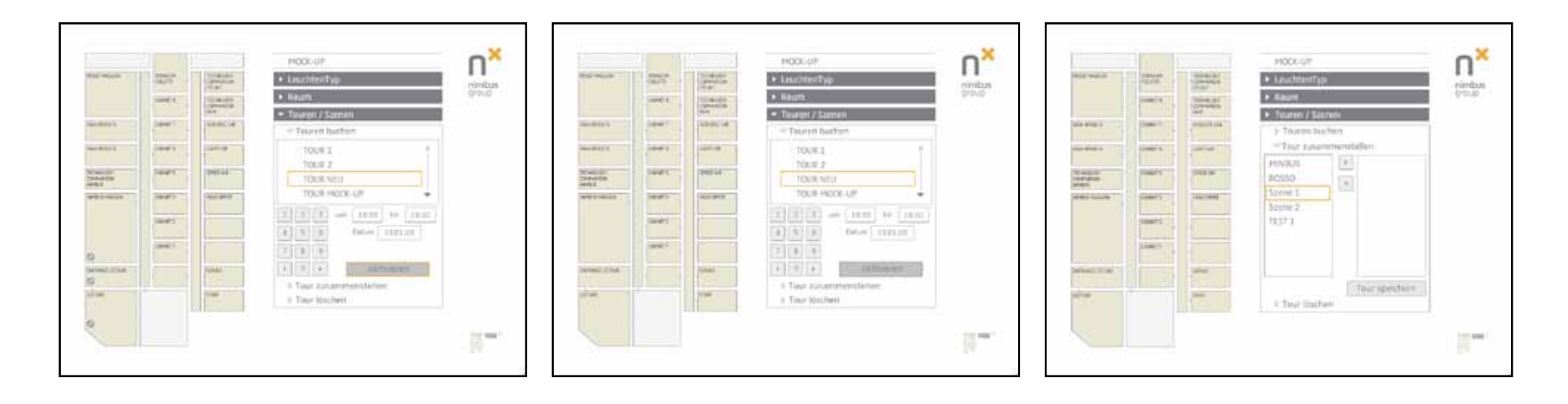

Nimbus Präsentation, Freitag den 23. Jan 2009

Einrichten für den Präsentations-Start

Begrüssung von nimbus Dietrich Brennenstuhl, Geschäftsführer und Inhaber. Dozent Prof. Jürgen Späth Zürcher Hochschule der Künste

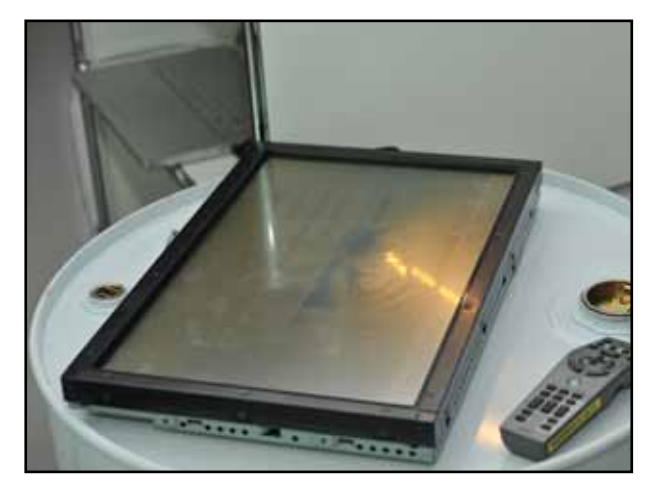

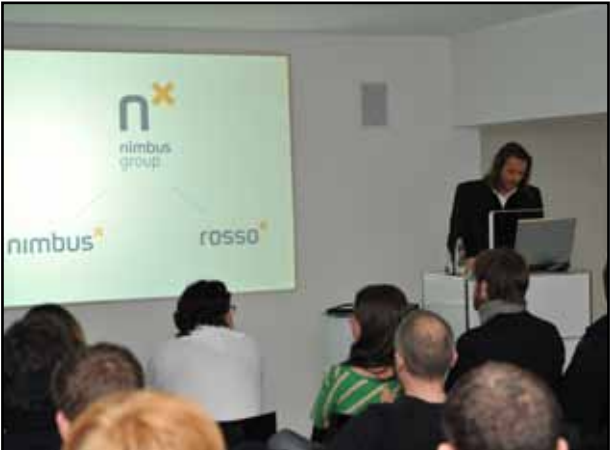

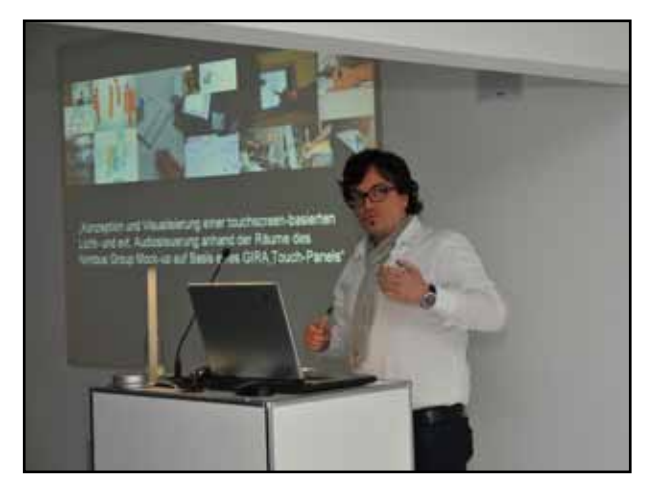

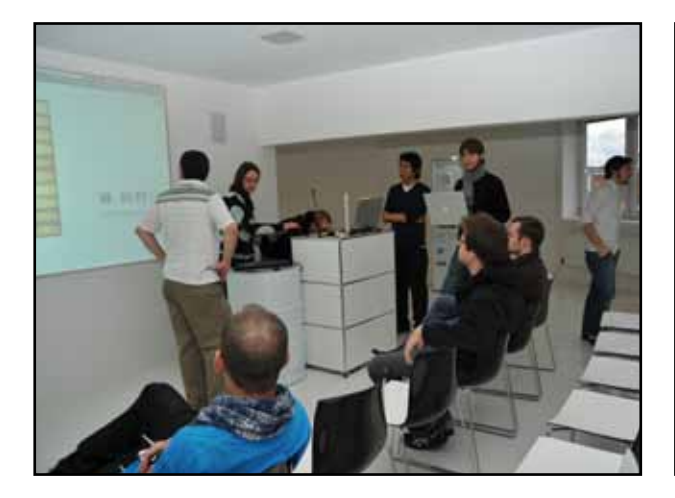

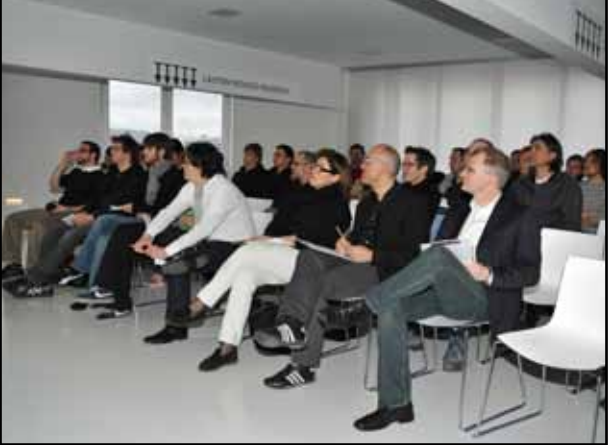

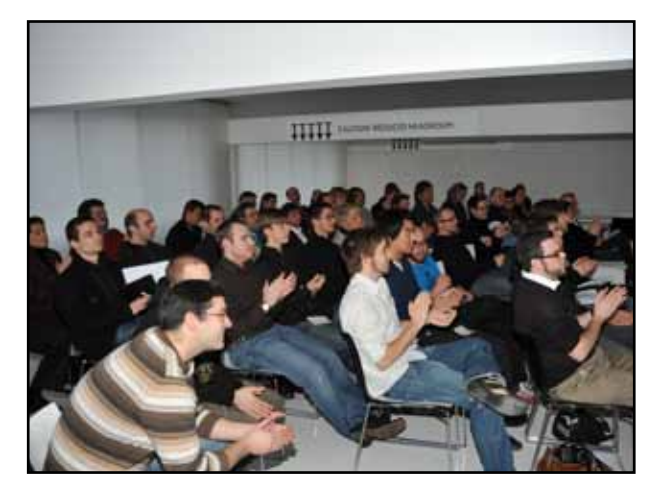

## Dondup Shelkar Philippe Meier Philipp Läubli

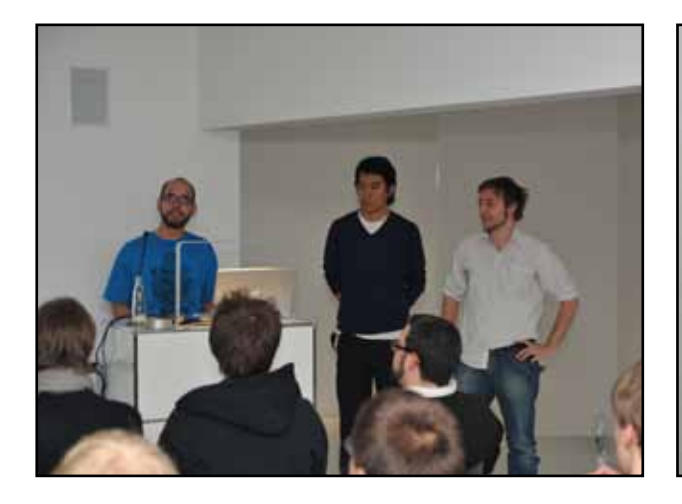

James, TS2009 Alpha

Liliane Krauss Rafael Habegger

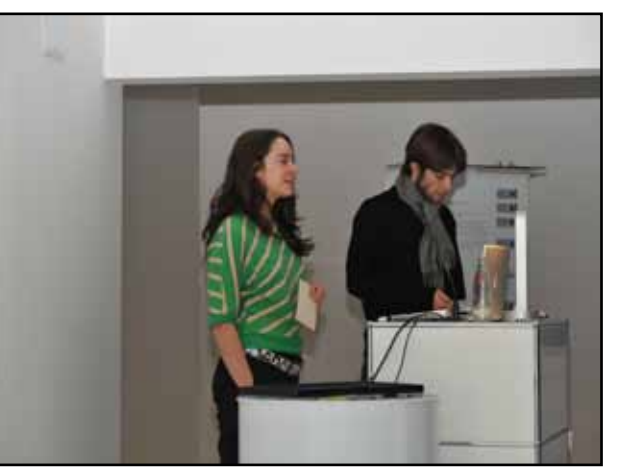

LichtON

Michael Fretz Fabian Kuhn Jonas Kaufmann

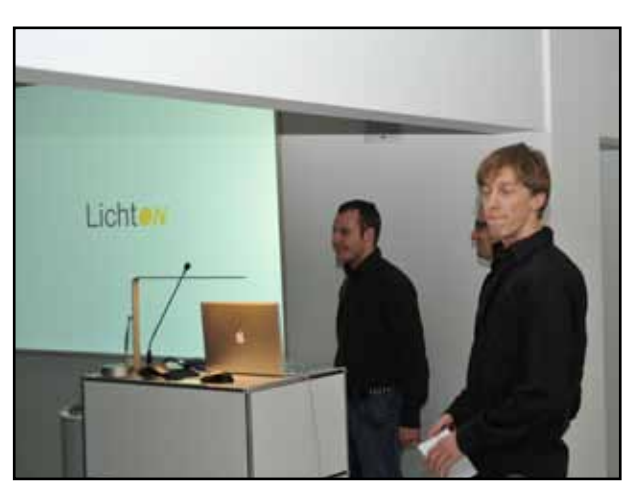

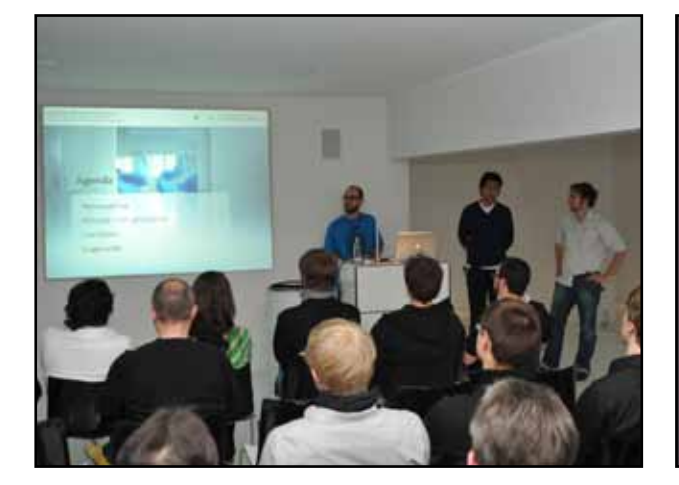

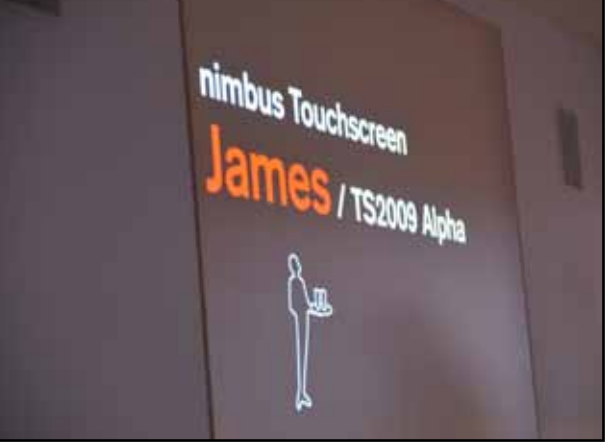

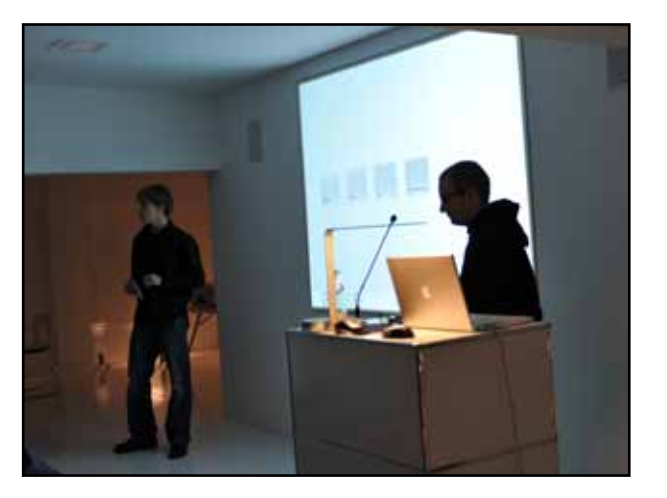

## NIRT

Alain Groeneweg Tobias Koller Gabriel Süss

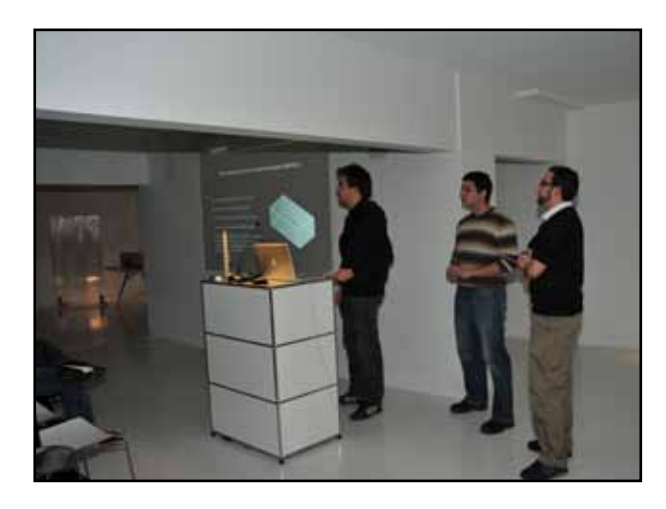

## LichtVis

Nino Cometti Christoph Brandin

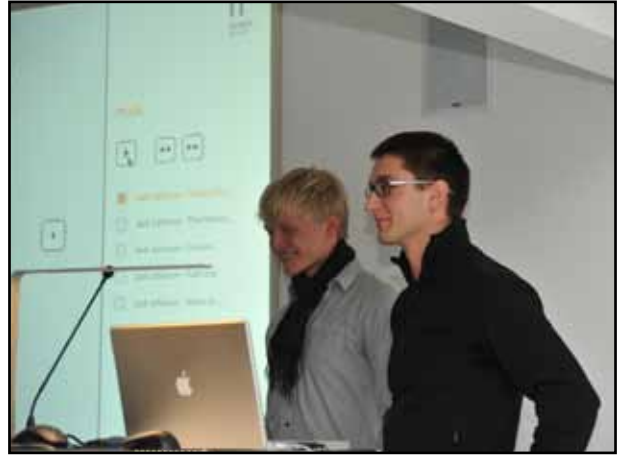

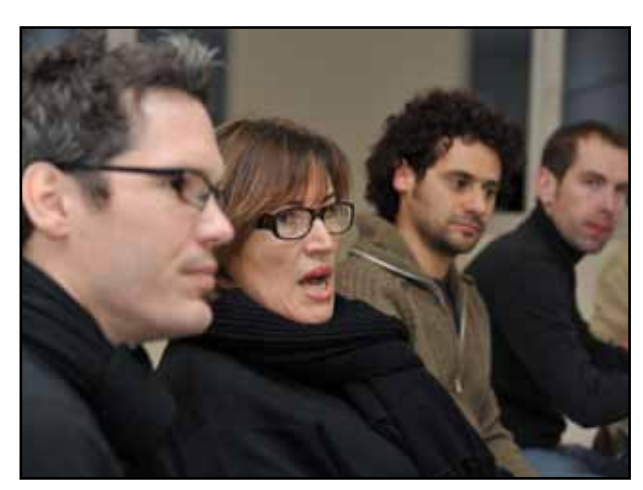

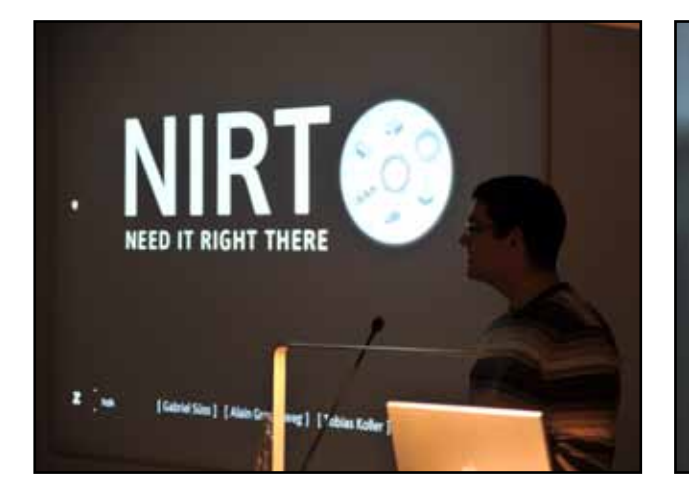

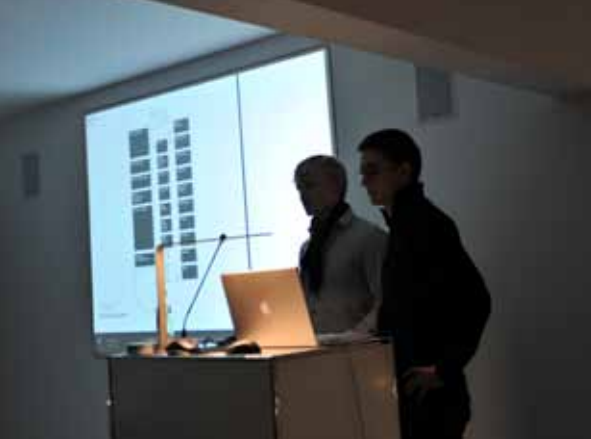

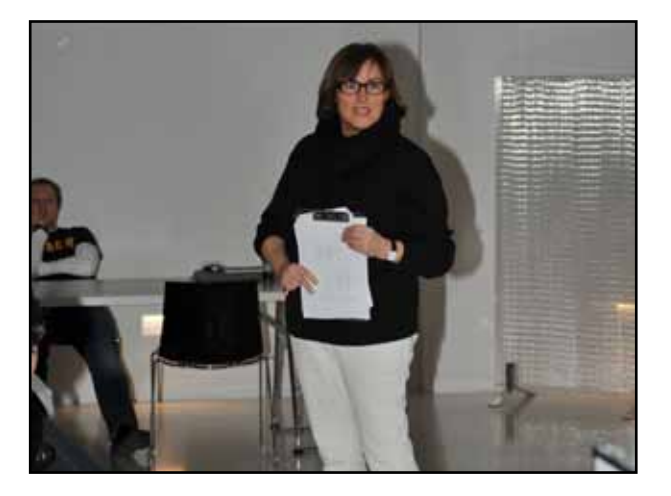

# Auswertung

Der "Gewinner" --> Group NIRT

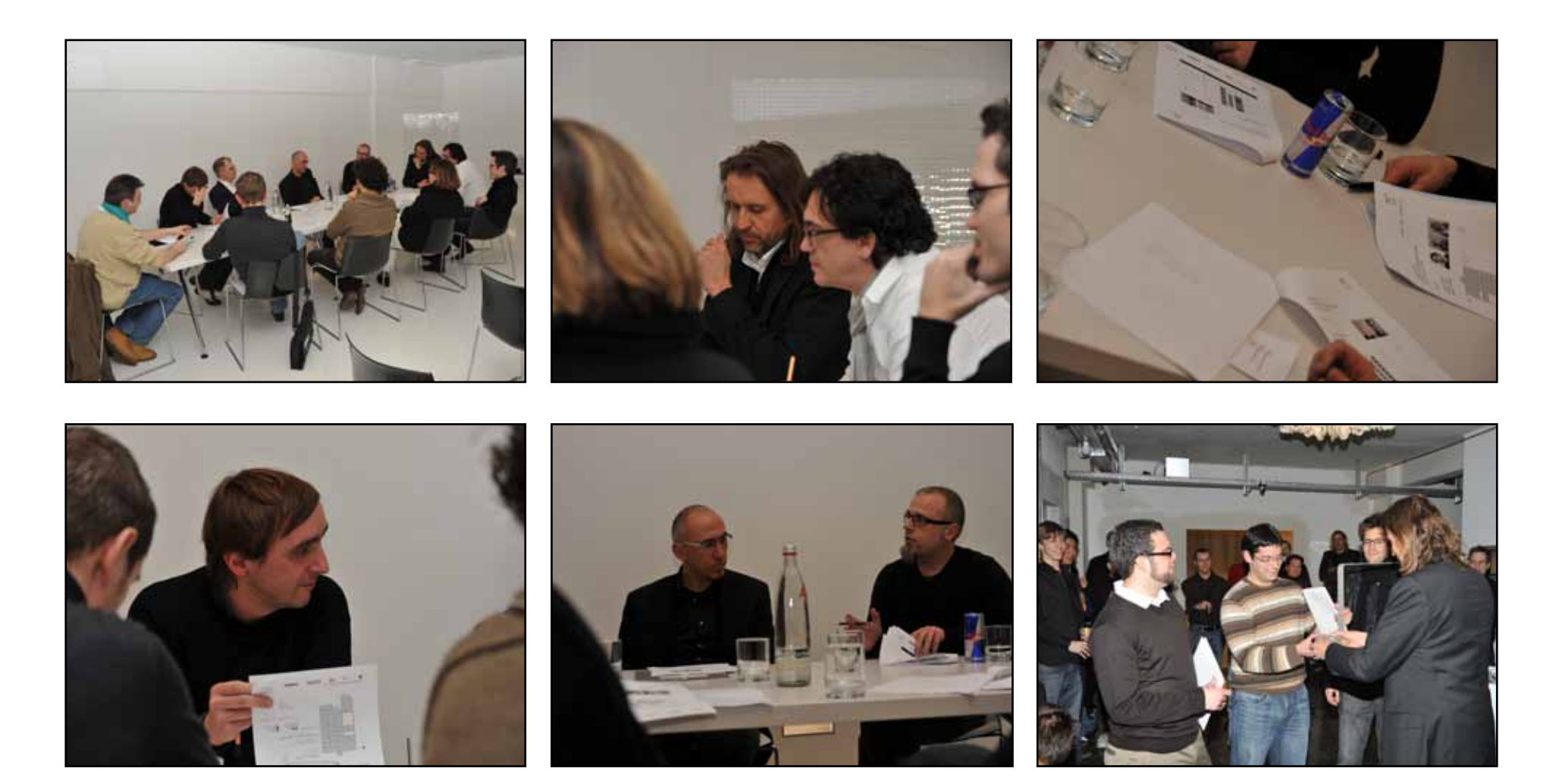

# Quellenverzeichnis

http://portal.wikipedia.ch/wikipedia/ http://www.nimbus-group.com/

Bildmaterial Touchscreen: Gira

Ein Dank an das ganze nimbus Group Team